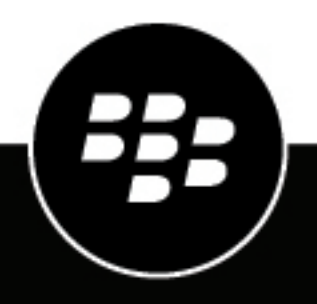

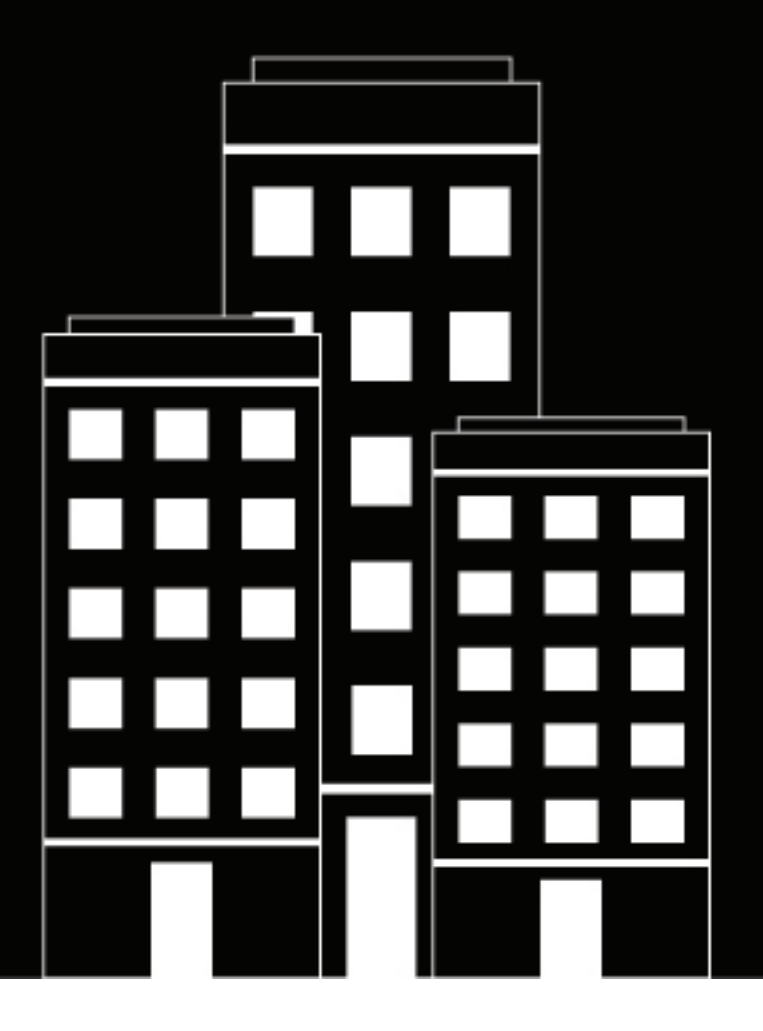

# **BlackBerry UEM** Configuration Guide

12.19

2025-01-16Z

# Contents

| Configuring BlackBerry UEM                                                    | 6        |
|-------------------------------------------------------------------------------|----------|
| Changing the certificates that BlackBerry UEM uses for authentication.        | 8        |
| Considerations for changing BlackBerry Dynamics certificates                  | 9        |
| Change a BlackBerry UEM certificate                                           | 10       |
|                                                                               |          |
| Installing the BlackBerry Connectivity Node to connect to resources b         | behind   |
| your organization's firewall                                                  | 11       |
| Steps to install and activate the BlackBerry Connectivity Node                |          |
| Requirements: BlackBerry Connectivity Node                                    |          |
| Install and configure the BlackBerry Connectivity Node                        | 14       |
| Troubleshooting: BlackBerry Connectivity Node                                 | 17<br>18 |
| Houseshooting. Diackberry connectivity houe                                   |          |
| Configuring BlackBerry UEM to send data through a proxy server                | 20       |
| Sending data through a TCP proxy server to the BlackBerry Infrastructure      | 20       |
| Configure BlackBerry UEM to use a transparent TCP proxy server                | 21       |
| Enable SOCKS v5 on a TCP proxy server                                         |          |
| Install a standalone BlackBerry Router in a UEM Cloud environment             | 22       |
| Configure connections through internal proxy servers                          | 23       |
| Connect to an SMTP server to send email notifications                         | 24       |
| Connecting to your company directories                                        |          |
| Connect to a Microsoft Active Directory instance                              | 25       |
| Connect to an LDAP directory                                                  |          |
| Enable directory-linked groups                                                | 29       |
| Enable and configure onboarding and offboarding                               |          |
| Synchronize a directory connection                                            | 31       |
| Connecting BlackBerry UFM to Microsoft Entra ID                               | 33       |
| Connect BlackBerry LIEM to Entra ID to create directory user accounts         |          |
| Configuring BlackBerry UEM to manage Microsoft Intune app protection profiles |          |
| Prerequisites to support Intune app protection                                |          |
| Create an app registration in Entra                                           |          |
| Configure BlackBerry UEM to synchronize with Microsoft Intune                 | 35       |
| Configuring BlackBerry UEM as an Intune compliance partner in Entra           |          |
| Configure Entra ID conditional access                                         |          |

| Obtaining an APNs certificate to manage iOS and macOS devices<br>Request and register an APNs certificate<br>Troubleshooting: APNs | <b> 38</b><br> |
|----------------------------------------------------------------------------------------------------|----------------|
| Configure BlackBerry UEM for DEP                                                                                                   | 40             |
| Configuring BlackBerry UEM to support Android Enterprise devices                                                                   | <b>42</b>      |
| Configuring BlackBerry UEM to support Android Management devices<br>Configure Android Management in the Google Cloud console       | <b> 44</b>     |
| Configure Android Management in BlackBerry UEM                                                                                     | 45             |
| Extending the management of Chrome OS devices to BlackBerry UEM                                                                    | <b>46</b>      |
| Enable UEM to synchronize Chrome OS data<br>Integrate UEM with the Google domain                                                   |                |
| Simplifying Windows 10 activations                                                                                                 | 49             |
| Integrate UEM with Entra ID join                                                                                                   |                |
| Configure Windows Autopilot for device activation<br>Deploy a discovery service to simplify Windows 10 activations                 | 50<br>50       |
| Migrating users, devices, groups, and other data from a source server                                                              | 52             |
| Prerequisites: Migrating users, devices, groups, and other data from a source BlackBerry server                                    | 52             |
| UEM migration best practices and considerations                                                                                    | 54             |
| Connect to a source server                                                                                                    |                |
| Migrate IT policies, profiles, and groups from a source server                                                                     |                |
| Migrate devices from a source server                                                                                               |                |
| Configuring network communication and properties for BlackBerry Dynam                                                              | ics            |
| apps                                                                                                    | 61             |
| Manage BlackBerry Proxy clusters                                                                                                   |                |
| Configure Direct Connect using port forwarding                                                                                     | 62             |
| Configure BlackBerry Dynamics properties                                                                                           | 63             |
| BlackBerry Dynamics global properties                                                                                              |                |
| BlackBerry Dynamics properties                                                                                                    |                |
| Diackberry Proxy properties                                                                                                    | 80<br>0A       |
| Sending BlackBerry Dynamics app data through an HTTP proxy                                                                         |                |

| Example routing scenarios for BlackBerry Dynamics traffic<br>Configuring Kerberos authentication for BlackBerry Dynamics apps<br>Prerequisites for configuring KCD for BlackBerry Dynamics apps<br>Configure KCD for BlackBerry Dynamics apps | 73<br>74<br>74<br>75 |
|----------------------------------------------------------------------------------------------------|----------------------|
| Integrating BlackBerry UEM with Cisco ISE<br>Managing network access and device controls using Cisco ISE<br>Requirements: Integrating BlackBerry UEM with Cisco ISE<br>Connect BlackBerry UEM to Cisco ISE                                    |                      |
| Set up VPN using Knox StrongSwan for UEM dark site environments                                                                                                    |                      |
| Legal notice                                                                                                    | 83                   |

# **Configuring BlackBerry UEM**

The following table summarizes the initial configuration tasks that are covered in this guide. Review them to determine which tasks you should complete based on your organization's needs. After you complete the appropriate tasks, you are ready to set up administrators, create and manage users and groups, set up device controls, and activate devices.

When you perform the configuration tasks in this guide, use the administrator account that you created when you installed UEM. If you create additional administrator accounts to configure UEM, you should assign the Security Administrator role to the accounts to ensure that the proper level of permissions are granted.

| Task                                                                   | On-<br>prem  | Cloud        | Description                                                                                                    |
|------------------------------------------------------------------------|--------------|--------------|----------------------------------------------------------------------------------------------------|
| Change the default<br>certificates that UEM uses for<br>authentication | V            |              | You can replace the default self-signed certificates that UEM uses to authenticate communication between components and with devices.                                                                                                    |
| Install the BlackBerry<br>Connectivity Node                            |              | V            | You can install and configure the BlackBerry<br>Connectivity Node in a UEM Cloud environment to<br>provide access to your organization's on-premises<br>company directory and to enable secure connectivity<br>features.                               |
| Configure UEM to send data through a proxy server                      | V            | V            | You can configure UEM to send data through a proxy<br>server before it reaches the BlackBerry Infrastructure.<br>In UEM Cloud environments you can install a<br>standalone BlackBerry Router to function as a proxy<br>server.                         |
| Configure connections through internal proxy servers                   | V            |              | If your organization uses a proxy server for<br>connections between servers inside your network, you<br>may need to configure server-side proxy settings to<br>allow UEM components to communicate with remote<br>instances of the management console. |
| Connect to an SMTP server to send email notifications                  | $\checkmark$ |              | If you want UEM to send activation emails and other notifications to users, you must specify the SMTP server settings that UEM can use.                                                                                                    |
| Connect UEM to company directories                                     | V            | V            | Connect UEM to your company directories to create<br>user accounts, enable directory-linked groups,<br>and to configure user onboarding and directory<br>synchronization.                                                                              |
| Connect UEM to Microsoft<br>Entra ID                                   | V            | $\checkmark$ | Connect UEM to Entra to create directory user<br>accounts in UEM, to deploy iOS and Android apps<br>managed by Microsoft Intune, and to configure UEM<br>to support Entra ID conditional access.                                                       |

| Task                                                                              | On-<br>prem  | Cloud        | Description                                                                                                    |
|-----------------------------------------------------------------------------------|--------------|--------------|----------------------------------------------------------------------------------------------------|
| Register an APNs certificate to manage iOS and macOS devices                      | $\checkmark$ | v            | Obtain and register an APNs certificate if you want to manage and send data to iOS and macOS devices.                                                                                                    |
| Configure UEM for the<br>Apple Device Enrollment<br>Program                       | $\checkmark$ | V            | You can use the UEM management console to manage iOS devices that your organization purchased from Apple for DEP.                                                                                                    |
| Configure UEM to support<br>Android Enterprise devices                            | V            | V            | To support Android Enterprise devices, you must<br>configure your Google Workspace or Google<br>Cloud domain to support third-party mobile device<br>management providers and configure UEM to<br>communicate with your Google Workspace or Google<br>Cloud domain. |
| Configure UEM to support<br>Android Management devices                            | $\checkmark$ | V            | To support Android Management devices, you<br>configure Android Management in the Google Cloud<br>console and then add an Android Management<br>connection in UEM.                                                                                                  |
| Configure UEM to manage<br>Chrome OS devices                                      | V            | $\checkmark$ | You can configure UEM to support certain Chrome OS management features.                                                                                                    |
| Simplify Windows<br>10 activations                                                | $\checkmark$ | V            | You can simplify the process for activating Windows 10 devices so that users don't need to specify a server address.                                                                                                    |
| Migrating users, devices,<br>groups, and other data from a<br>source server       | V            | ~            | You can migrate users, devices, groups and other data from supported BlackBerry servers.                                                                                                    |
| Configure network<br>communication and properties<br>for BlackBerry Dynamics apps | V            | V            | You can configure network communications and other properties for BlackBerry Dynamics apps.                                                                                                    |
| Integrate UEM with Cisco ISE                                                      | V            |              | You can create a connection with Cisco ISE to enable<br>it to retrieve device data from UEM and enforce<br>network access control policies.                                                                                                    |
| Set up VPN using Knox<br>StrongSwan for UEM dark site<br>environments             | $\checkmark$ |              | In a UEM dark site environment, you must set up VPN access so that Samsung Knox devices can access your internal servers and resources.                                                                                                    |

# Changing the certificates that BlackBerry UEM uses for authentication

When you install BlackBerry UEM on-premises, the setup application generates several self-signed certificates that are used to authenticate communication between various UEM components and with devices. You can change the certificates if your organization's security policy requires that certificates be signed by your organization's CA, or if you want to use certificates issued by a CA that devices and browsers already trust.

If problems occur when you change a certificate, communication between UEM components and between UEM and devices can be disrupted. If you choose to change any certificates, plan and test the change carefully.

| Certificate                                         | Description                                                                                                    |
|-----------------------------------------------------|----------------------------------------------------------------------------------------------------|
| Apple profile signing certificate                   | This is the certificate that UEM uses to sign the MDM profile that users must accept when they activate iOS devices.                                                                                                    |
|                                                     | If you are using a certificate signed by a CA, verify that the root certificate for the CA is installed on users' iOS devices before activation.                                                                                                    |
| SSL certificate for consoles                        | This is the SSL certificate that the management console and UEM Self-Service use to authenticate browsers.                                                                                                    |
|                                                     | If you configure high availability, the certificate must have the name of the UEM domain. You can find the domain name in the management console under Settings > Infrastructure > Instances.                                                                                                    |
| SSL certificates for the<br>BlackBerry Web Services | This is the SSL certificate that the BlackBerry Web Services use to authenticate applications that use the BlackBerry Web Services APIs to manage UEM.                                                                                                    |
|                                                     | If you configure high availability, the certificate must have the name of the UEM domain. You can find the domain name in the management console under Settings > Infrastructure > Instances.                                                                                                    |
| SSL certificate for<br>BlackBerry Dynamics<br>apps  | This is the SSL certificate that the BlackBerry Dynamics Launcher uses to<br>establish a secure communication channel with UEM. BlackBerry Dynamics<br>apps that include the integrated BlackBerry Dynamics Launcher can present the<br>certificate to UEM to authenticate with the server.                                                                                                    |
| Certificate for application management              | This is the SSL certificate that is used for authentication between UEM and BlackBerry Dynamics apps.                                                                                                    |
|                                                     | The root CA certificate is stored in the list of trusted CA certificates on the device.<br>When the server authenticates with the device, the server presents this certificate<br>to the device for validation. If you change this certificate and the change becomes<br>effective before UEM pushes the certificate to all BlackBerry Dynamics apps, any<br>apps that did not receive the certificate must be reactivated. |

You can change the following certificates:

| Certificate                                    | Description                                                                                                    |
|------------------------------------------------|----------------------------------------------------------------------------------------------------|
| Certificate for Direct<br>Connect              | This is the SSL certificate that is used for authentication between a BlackBerry<br>Proxy server configured for BlackBerry Dynamics Direct Connect and BlackBerry<br>Dynamics apps on devices.                                                                                                    |
|                                                | When you update this certificate, the new version will always be sent to devices<br>over a non-BlackBerry Dynamics Direct Connect connection. Any devices or<br>containers that are not online at the time of the change will receive the update<br>when they come back online. Updating this certificate should be done on the UEM<br>server and any applicable networking appliances at the same time. |
|                                                | For more information on setting up Direct Connect, see Configuring Direct Connect with BlackBerry UEM.                                                                                                    |
| Certificate for BlackBerry<br>Dynamics servers | This is the SSL certificate that authenticates connections between UEM and BlackBerry Proxy.                                                                                                    |

# **Considerations for changing BlackBerry Dynamics certificates**

Review the following considerations if you want to change any of the BlackBerry Dynamics SSL certificates. If problems occur when you change a certificate, communication between BlackBerry UEM components and between UEM and BlackBerry Dynamics apps could be disrupted. Plan and test certificate changes carefully.

| Consideration                                                        | Details                                                                                                    |
|----------------------------------------------------------------------|----------------------------------------------------------------------------------------------------|
| Add new certificates to<br>peripheral equipment                      | If you have added BlackBerry Dynamics certificates to peripheral equipment on your network, add the new certificate to peripheral equipment before adding it to UEM.                                                                                                    |
| Use the latest versions<br>of BlackBerry Dynamics<br>apps            | If you are replacing the BlackBerry Dynamics certificate for application<br>management or Direct Connect, ensure that users are using the latest available<br>version of BlackBerry Dynamics apps before you replace the certificate.                                                                                                    |
| BlackBerry Dynamics<br>apps must be open to<br>receive a certificate | A user must open a BlackBerry Dynamics app on their device for it to receive a certificate from UEM. If you are replacing the BlackBerry Dynamics certificate for application management or Direct Connect and the change becomes effective before UEM pushes the certificate to all BlackBerry Dynamics apps, any apps that did not receive the certificate must be reactivated. Apps do not receive certificates while they are suspended on iOS devices or while Android devices are in Doze mode. |
| Verify that the BlackBerry<br>Connectivity Node is<br>accessible     | If any BlackBerry Proxy instances are unreachable by UEM when BlackBerry<br>Dynamics certificates are replaced, BlackBerry Dynamics apps will not be able to<br>connect to those instances following the certificate replacement.                                                                                                    |
| Scheduling certificate changes                                       | If you are replacing the certificate for BlackBerry Dynamics servers, choose a period of low activity to restart the servers.<br>Allow sufficient time for new certificates to propagate to BlackBerry Proxy and BlackBerry Dynamics apps. If you are replacing only the certificate for BlackBerry                                                                                                    |
|                                                                      | Dynamics servers, allow at least 10 minutes before the server restarts.                                                                                                    |

# **Change a BlackBerry UEM certificate**

#### Before you begin:

- Review the Considerations for changing BlackBerry Dynamics certificates.
- Obtain a certificate signed by a trusted CA. The certificate must be in a keystore format (.pfx, .pkcs12) and must be encrypted with the TripleDES-SHA1 encryption type.
- 1. In the management console, on the menu bar, click Settings > Infrastructure > Server certificates.
- 2. On the Server certificates or BlackBerry Dynamics certificates tabs, in the section for the certificate that you want to replace, click View details.
- 3. Click Replace certificate.
- 4. Click Browse. Navigate to and select the certificate file.
- 5. In the Encryption password or Password field, type a password.
- 6. Click Replace.

#### After you finish:

- If you replaced any of the certificates on the Server certificates tab, restart the UEM Core service on all servers.
- For certificates on the BlackBerry Dynamics certificates tab, you can click **Revert to default** to switch back to using a self-signed certificate.
- On the BlackBerry Dynamics certificates tab, you can clear the Trust BlackBerry UEM CA and Trust BlackBerry Dynamics CA check boxes if you do not need to trust the self-signed certificates. You can clear the Trust BlackBerry Dynamics CA check box only if you have replaced all of the certificates on the BlackBerry Dynamics certificates tab.
- If BlackBerry Dynamics apps stop communicating after you change the certificates, ensure that the apps are up to date and then instruct users to reactivate the apps.

# Installing the BlackBerry Connectivity Node to connect to resources behind your organization's firewall

The BlackBerry Connectivity Node is a collection of components that you can install on a dedicated computer to enable additional features for BlackBerry UEM Cloud. The following components are included in the BlackBerry Connectivity Node.

| Component                         | Purpose                                                                                                    |
|-----------------------------------|----------------------------------------------------------------------------------------------------|
| BlackBerry Cloud Connector        | The BlackBerry Cloud Connector allows UEM Cloud to access your<br>organization's on-premises company directory. You can create directory user<br>accounts in UEM by searching for and importing user data from the company<br>directory. User data is synchronized with the directory on a schedule that you<br>configure.                                                                                                    |
|                                   | UEM Cloud must be able to access your company directory if you want to use SCEP.                                                                                                    |
|                                   | Directory users can use their directory credentials to access BlackBerry UEM Self-Service. If you assign an administrative role to directory users, the users can also use their directory credentials to log into the management console.                                                                                                    |
|                                   | The BlackBerry Cloud Connector also allows a PKI connector to send certificates to BlackBerry Dynamics apps.                                                                                                    |
| BlackBerry Proxy                  | BlackBerry Proxy maintains a connection between your organization and<br>the BlackBerry Dynamics NOC that allows BlackBerry Dynamics apps to<br>communicate securely with resources behind your organization's firewall. It<br>also supports BlackBerry Dynamics Direct Connect, which allows app data to<br>bypass the BlackBerry Dynamics NOC. For more information, see Configuring<br>network communication and properties for BlackBerry Dynamics apps. |
| BlackBerry Secure Connect<br>Plus | BlackBerry Secure Connect Plus gives users access to work resources<br>behind your organization's firewall while ensuring the security of data using<br>standard protocols and end-to-end encryption. For more information, see<br>Using BlackBerry Secure Connect Plus for connections to work resources.                                                                                                    |
| BlackBerry Secure Gateway         | BlackBerry Secure Gateway provides iOS devices that use the MDM controls activation type with a secure connection to your organization's mail server through the BlackBerry Infrastructure. For more information, see Protecting email data sent to iOS devices using the BlackBerry Secure Gateway.                                                                                                    |
| BlackBerry Gatekeeping<br>Service | The BlackBerry Gatekeeping Service makes it easier to control which devices can access Exchange ActiveSync. For more information, see Controlling which devices can access Exchange ActiveSync.                                                                                                    |

The installation and activation files for the BlackBerry Connectivity Node are available in the UEM management console. You can use these files to install new instances of the BlackBerry Connectivity Node and upgrade existing instances.

# Steps to install and activate the BlackBerry Connectivity Node

You can install one or more instances of the BlackBerry Connectivity Node to provide redundancy.

| Step | Action                                                                                                    |
|------|----------------------------------------------------------------------------------------------------|
| 1    | Review the requirements and considerations for installing the BlackBerry Connectivity Node.                                                                       |
| 2    | Install and configure the BlackBerry Connectivity Node.                                                                                                    |
| 3    | Optionally, Create a server group to manage regional connections.                                                                                                 |
| 4    | Perform additional configuration for BlackBerry Secure Connect Plus, BlackBerry Secure Gateway, the BlackBerry Gatekeeping Service, and BlackBerry Dynamics apps. |

## **Requirements: BlackBerry Connectivity Node**

| Item     | Requirements or considerations                                                                                                    |
|----------|----------------------------------------------------------------------------------------------------|
| Hardware | Install The BlackBerry Connectivity Node on a dedicated computer that is reserved<br>for technical purposes, instead of a computer that is used for everyday work. The<br>computer must be able to access the Internet and your company directory. You<br>cannot install the BlackBerry Connectivity Node on a computer that already hosts<br>an on-premises BlackBerry UEM instance. |
|          | You can install one or more instances of the BlackBerry Connectivity Node to provide redundancy. You must install each instance on a dedicated computer.                                                                                                    |
|          | Any computer that hosts the BlackBerry Connectivity Node must meet the following requirements:                                                                                                    |
|          | <ul> <li>6 processor cores, E5-2670 (2.6 GHz), E5-2683 v4 (2.1 GHz), or equivalent</li> <li>12 GB of available memory</li> <li>64 GB of disk space</li> </ul>                                                                                                    |

| Item                                 | Requirements or considerations                                                                                                    |
|--------------------------------------|----------------------------------------------------------------------------------------------------|
| Single-service<br>performance mode   | Optionally, you can designate each BlackBerry Connectivity Node in a server<br>group to handle a single connection type: BlackBerry Secure Connect Plus only,<br>BlackBerry Secure Gateway only, or BlackBerry Proxy only. This can free up<br>resources to support fewer servers for the same number of users or containers.<br>Each BlackBerry Connectivity Node that is enabled for single-service performance<br>mode can support up to 10,000 devices. |
|                                      | If you enable single-service performance mode for a BlackBerry Connectivity Node, note the following adjustments to the hardware requirements listed above:                                                                                                    |
|                                      | <ul> <li>BlackBerry Secure Connect Plus only: 4 processor cores, E5-2670 (2.6 GHz), E5-2683 v4 (2.1 GHz), or equivalent</li> <li>BlackBerry Secure Gateway only: 8 processor cores, E5-2670 (2.6 GHz), E5-2683 v4 (2.1 GHz), or equivalent</li> <li>BlackBerry Proxy only: No differences.</li> </ul>                                                                                                    |
| Scalability and high<br>availability | Each BlackBerry Connectivity Node can support up to 5000 devices. You can install additional instances to support up to 50,000 additional devices.                                                                                                    |
|                                      | You can deploy more than one BlackBerry Connectivity Node in a server group to allow for high availability and load balancing.                                                                                                    |
| Software                             | Any computer that hosts a BlackBerry Connectivity Node instance must meet the following requirements:                                                                                                    |
|                                      | <ul> <li>A supported OS</li> <li>Windows PowerShell 2.0 or later; required for the setup application to install RRAS for BlackBerry Secure Connect Plus and the BlackBerry Gatekeeping Service</li> <li>Install the required version of the JRE and set the BB_JAVA_HOME variable. For more information, see Set an environment variable for the Java location.</li> </ul>                                                                                  |
| Directory connections                | Verify that you are using a supported directory service.                                                                                                    |
|                                      | You can configure one or more directory connections, but if you have multiple<br>BlackBerry Connectivity Node instances, all of the directory connections must<br>be configured identically. If one directory connection is missing or incorrectly<br>configured, that BlackBerry Connectivity Node will appear as disabled in the<br>management console.                                                                                                   |
| Ports                                | <ul> <li>Verify that the following outbound ports are open in your organization's firewall so that the BlackBerry Connectivity Node components and any associated proxy servers can communicate with the BlackBerry Infrastructure:</li> <li>443 (HTTPS) to activate the BlackBerry Connectivity Node</li> <li>3101 (TCP) for all other outbound connections</li> </ul>                                                                                     |

| Item                   | Requirements or considerations                                                                                                    |
|------------------------|----------------------------------------------------------------------------------------------------|
| Administrator accounts | When you install and configure the BlackBerry Connectivity Node, use administrator accounts that meet the following requirements:                                                                                                    |
|                        | <ul> <li>Use a Windows account with permissions to install and configure software on the computer.</li> <li>Choose a directory account with read permissions for each directory connection that you want to configure.</li> <li>Use a UEM Cloud administrator account with permissions to download the BlackBerry Connectivity Node installation and activation files (for example, Security Administrator).</li> </ul> |

## Install and configure the BlackBerry Connectivity Node

#### Before you begin:

- Review the requirements and considerations for installing the BlackBerry Connectivity Node.
- In the management console, on the menu bar, click Settings > External integration > BlackBerry Connectivity

**Node setup**. Click and download the setup application for the BlackBerry Connectivity Node. If you want to add the BlackBerry Connectivity Node instance to an existing server group when you activate it, in the **Server group** drop-down list, click the appropriate server group. Generate and save the activation file. The activation file is valid for 60 minutes.

- Transfer the setup application and the activation file to the computer that you want host the BlackBerry Connectivity Node instance. Complete the steps below on that computer.
- 1. Run the BlackBerry Connectivity Node setup application.
- 2. Choose your language. Click OK.
- 3. Click Next.
- 4. Select your country or region. Read and accept the license agreement. Click Next.
- 5. The installation program verifies that your computer meets the installation requirements. Click Next.
- 6. To change the installation file path, click ... and navigate to the file path that you want to use. Click Install.
- 7. When the installation completes, click Next.

The address of the BlackBerry Connectivity Node console is displayed (http:/localhost:8088). Click the link and save the site in your browser.

- 8. Select your language. Click Next.
- 9. When you activate the BlackBerry Connectivity Node, it sends data over port 443 (HTTPS) to the BlackBerry Infrastructure (for example na.bbsecure.com or eu.bbsecure.com). After it is activated, the BlackBerry Connectivity Node uses port 3101 (TCP) for all other outbound connections through the BlackBerry Infrastructure. If you want to send data from the BlackBerry Connectivity Node through an existing proxy server behind your organization's firewall, click Click here to configure the proxy settings for your organization's environment, select the Proxy server option, and do any of the following:
  - To send activation data through a proxy server, in the **Enrollment proxy** fields, type the FQDN or IP address and the port number of the proxy server. The proxy server must be able to send data over port 443 to bbsecure.com. Click **Save**.
  - To send other outbound connections from the components of the BlackBerry Connectivity Node through a proxy server, in the appropriate fields, type the FQDN or IP address and the port number of the proxy server. The proxy server must be able to send data over port 3101 to bbsecure.com. Click **Save**.

10.In the Friendly name field, type a name for the BlackBerry Connectivity Node. Click Next.

**11.**Click **Browse**. Select the activation file.

#### 12.Click Activate.

If you want to add a BlackBerry Connectivity Node instance to an existing server group when you activate it, your organization's firewall must allow connections from that server over port 443 through the BlackBerry Infrastructure to activate the BlackBerry Connectivity Node and to the same bbsecure.com region as the main BlackBerry Connectivity Node instance.

13.Click + and select the type of company directory that you want to configure.

**14.**Follow the steps for your organization's directory type:

| Directory type                | Steps                                                                                                    |
|-------------------------------|----------------------------------------------------------------------------------------------------|
| Microsoft Active<br>Directory | <ul> <li>a. In the Connection name field, type a name for the directory connection. If you have a Microsoft Entra ID directory configured, this connection name must be different than the name of the Entra directory connection.</li> <li>b. In the Username field, type the username of the Microsoft Active Directory account.</li> <li>c. In the Domain field, type the FQDN of the domain that hosts Microsoft Active Directory. For example, domain.example.com.</li> <li>d. In the Password field, type the password of the Microsoft Active Directory account.</li> <li>e. In the Domain controller discovery drop-down list, click one of the following:</li> </ul> |
|                               | <ul> <li>If you want to use automatic discovery, click Automatic.</li> <li>If you want to specify the domain controller computer, click Select from list below. Click + and type the FQDN of the computer. Repeat this step to add more computers.</li> <li>In the Global catalog search base field, type the search base that you want to access (for example, OU=Users,DC=example,DC=com). To search the entire Global Catalog, leave the field blank.</li> <li>In the Global catalog discovery drop-down list, click one of the following:</li> </ul>                                                                                                    |
|                               | <ul> <li>If you want to use automatic catalog discovery, click Automatic.</li> <li>If you want to specify the catalog computer, click Select from list below.<br/>Click + and type the FQDN of the computer. If necessary, repeat this step to specify more computers.</li> <li>If you want to enable support for linked Microsoft Exchange mailboxes, in the Support for linked Microsoft Exchange mailboxes drop-down list, click Yes.</li> </ul>                                                                                                    |
|                               | <ul> <li>To configure the Microsoft Active Directory account for each forest that you want UEM Cloud to access, in the List of account forests section, click +. Specify the forest name, user domain name (the user can belong to any domain in the account forest), username, and password.</li> <li>i. To synchronize more user details from your company directory, select the Synchronize additional user details check box. The additional details include company name and office phone.</li> <li>j. Click Save.</li> </ul>                                                                                                    |

| Directory type | Steps                                                                                                    |
|----------------|----------------------------------------------------------------------------------------------------|
| LDAP directory | <ul> <li>a. In the Connection name field, type a name for the directory connection. If you have a Microsoft Entra ID directory configured, this connection name must be different than the name of the Entra directory connection.</li> <li>b. In the LDAP server discovery drop-down list, click one of the following:</li> </ul> |
|                | <ul> <li>If you want to use automatic discovery, click Automatic. In the DNS domain<br/>name field, type the DNS domain name.</li> </ul>                                                                                                    |
|                | <ul> <li>If you want to specify the LDAP computer, click Select server from list below.</li> <li>Click + and type the FQDN of the computer. Repeat this step to add more computers.</li> </ul>                                                                                                    |
|                | c. In the Enable SSL drop-down list, select whether you want to enable SSL authentication for LDAP traffic. If you click Yes, click Browse and select the SSL certificate for the LDAP computer.                                                                                                    |
|                | d. In the LDAP port field, type the port number of the LDAP computer.                                                                                                    |
|                | e. In the Authorization required drop-down list, select whether UEM Cloud must<br>authenticate with the LDAP computer. If you click Yes, type the username<br>and password of the LDAP account. The username must be in DN format (for<br>example, CN=Megan Ball,OU=Sales,DC=example,DC=com).                                      |
|                | f. In the Search base field, type the search base that you want to access (for example, OU=Users, DC=example, DC=com).                                                                                                    |
|                | g. In the LDAP user search filter field, type the filter that you want to use for<br>LDAP users. For example: (&(objectCategory=person)(objectclass=user)<br>(memberOf=CN=Local,OU=Users,DC=example,DC=com)).                                                                                                    |
|                | h. In the LDAP user search scope drop-down list, click one of the following:                                                                                                    |
|                | <ul> <li>If you want user searches to apply to all levels below the base DN, click All levels.</li> </ul>                                                                                                    |
|                | <ul> <li>If you want to limit user searches to one level below the base DN, click One level.</li> </ul>                                                                                                    |
|                | <ol> <li>In the Unique identifier field, type the attribute for each user's unique identifier<br/>(for example, uid). The attribute must be immutable and globally unique for<br/>every user.</li> </ol>                                                                                                    |
|                | j. In the First name field, type the attribute for each user's first name (for example, givenName).                                                                                                    |
|                | <b>k.</b> In the <b>Last name</b> field, type the attribute for each user's last name (for example, sn).                                                                                                    |
|                | <ol> <li>In the Login attribute field, type the attribute for each user's login attribute (for<br/>example, cn). This attribute is used for the value that users type to log in to<br/>BlackBerry UEM Self-Service with their directory credentials.</li> </ol>                                                                    |
|                | <b>m.</b> In the <b>Email address</b> field, type the attribute for each user's email (for example, mail).                                                                                                    |
|                | <b>n.</b> In the <b>Display name</b> field, type the attribute for each user's display name (for example, displayName).                                                                                                    |
|                | <ul> <li>To synchronize more user details from your company directory, select the<br/>Synchronize additional user details check box. The additional details include<br/>company name and office phone.</li> </ul>                                                                                                    |
|                | p. To enable directory-linked groups, select the Enable directory-linked groups check box. For more information about directory-linked groups, see Enable directory-linked groups.                                                                                                    |
|                | q. Click Save.                                                                                                    |

# 15.In the management console, click Settings > External integration > BlackBerry Connectivity Node setup.16.In the Step 4: Test connection section, click Next.

To view the status of a BlackBerry Connectivity Node instance, in the management console, on the menu bar, click **Settings > External integration > BlackBerry Connectivity Node status**.

#### After you finish:

- To install additional BlackBerry Connectivity Node instances, download the installation and activation files again and repeat this task on a different computer. This should be done after the first instance is activated.
- If you install more than one BlackBerry Connectivity Node, you must configure identical directory connections on each instance. You can use the BlackBerry Connectivity Node console to export the directory connections for an instance (.txt file), then transfer and import those connections to a different BlackBerry Connectivity Node using the console for that instance. Remove any existing directory connections from an instance before you import directory configurations.
- Optionally, Create a server group to manage regional connections.
- If you want to send data through an HTTP proxy before it reaches the BlackBerry Dynamics NOC, in the BlackBerry Connectivity Node console, click General settings > BlackBerry Router and proxy. Select the Enable HTTP proxy check box and configure the proxy settings.
- If you want to change the default settings for BlackBerry Connectivity Node instances, in the management console, on the menu bar, click Settings > External integration > BlackBerry Connectivity Node setup and click

You can change logging settings, disable instances of the BlackBerry Gatekeeping Service, and configure BlackBerry Secure Gateway settings.

- When you are notified of an update to the BlackBerry Connectivity Node, repeat this task to upgrade each instance. Use the BlackBerry Connectivity Node console to record or export directory configurations. You must upgrade all instances of the BlackBerry Connectivity Node to the same version. When you upgrade the first instance, directory services are disabled until all of the nodes are upgraded to the same version.
- For instructions for enabling BlackBerry Secure Connect Plus, see Using BlackBerry Secure Connect Plus for connections to work resources in the Administration content.
- For instructions for enabling the BlackBerry Secure Gateway, see Protecting email data sent to iOS devices using the BlackBerry Secure Gateway in the Administration content.
- For instructions for configuring the BlackBerry Gatekeeping Service, see Controlling which devices can access Exchange ActiveSync in the Administration content.

## Create a server group to manage regional connections

If you want to manage regional connections for the enterprise connectivity features offered by the BlackBerry Connectivity Node, you can deploy multiple instances of the BlackBerry Connectivity Node in a dedicated region as a server group. When you create a server group, you specify the regional data path that you want the components to use to connect to the BlackBerry Infrastructure. Server groups also support redundancy, high availability, and load balancing for BlackBerry Connectivity Node instances.

#### Before you begin: Install and configure multiple instances of the BlackBerry Connectivity Node.

1. In the management console, on the menu bar, click Settings > External integration > BlackBerry Connectivity Node setup.

- **3.** Type a name and description for the server group.
- 4. In the Country drop-down list, select the appropriate country.
- 5. If you want to disable the company directory connection for the instances in the server group, select the **Override Directory Service settings** check box.

- 6. By default, the BlackBerry Gatekeeping Service in each BlackBerry Connectivity Node instance is active. If you want gatekeeping data to be managed only by the main BlackBerry Connectivity Node instance, select the **Override BlackBerry Gatekeeping Service settings** check box to disable each BlackBerry Gatekeeping Service in the server group.
- 7. If you want to use DNS settings for BlackBerry Secure Connect Plus that are different from the default settings (Settings > Infrastructure > BlackBerry Secure Connect Plus), select the Override DNS servers check box. Do the following:
  - a) In the DNS servers section, click +. Type the DNS server address in dot-decimal notation (for example, 192.0.2.0). Click Add. Repeat as necessary.
  - b) In the **DNS search suffix** section, click +. Type the DNS search suffix (for example, domain.com). Click **Add**. Repeat as necessary.
- 8. If you want to configure logging settings for the BlackBerry Connectivity Node instances in the server group, select the **Override logging settings** check box. Do any of the following:
  - In the Server log debug levels drop-down list, select the appropriate log level.
  - If you want to route log events to a syslog server, select the **Syslog** check box and specify the host name and port of the syslog server.
  - If you want to change local log settings, select the **Enable local file destination** check box. Specify the size limit (in MB), the age limit (in days), and select whether you want to compress log folders.
  - If you want to configure different log levels for BlackBerry Connectivity Node components, in the Service logging override section, click + and select the appropriate component and log level. Repeat as necessary.
- 9. If you want to use the instances in the server group for only one type of connection, select the **Enable single-service performance mode** check box. In the **Connection type** drop-down menu, select the connection type (BlackBerry Secure Connect Plus only, BlackBerry Secure Gateway only, or BlackBerry Proxy only).
- 10.If you want to specify the BlackBerry Secure Gateway settings for the instances in the server group, select the Override BlackBerry Secure Gateway settings check box. For iOS devices that use modern authentication to connect to Microsoft Exchange Online, specify the discovery endpoint and mail server resource:
  - a) Select the Enable OAuth for mail server authentication check box.
  - b) In the Discovery endpoint field, specify the URL to use for discovery requests. Enter the discovery endpoint in the format https://sidentity provider>/.well-known/openid-configuration (for example, https://login.microsoftonline.com/common/.well-known/openid-configuration) Or https://login.windows.net/common/.well-known/openid-configuration).
  - c) In the **Mail server resource** field, specify the URL of the mail server resource to use for authorization and token requests using OAuth. For example, https://outlook.office365.com.

11.Click Save.

After you finish: Select the server group and click 🔚 to add BlackBerry Connectivity Node instances to it. You can add an instance to a server group or remove an instance from a server group at any time.

### **Troubleshooting: BlackBerry Connectivity Node**

| Problem                                                            | Possible solution                                                                                                    |
|--------------------------------------------------------------------|----------------------------------------------------------------------------------------------------|
| The BlackBerry Connectivity Node does not activate with UEM Cloud. | <ul> <li>Verify that you uploaded the latest activation file that you generated<br/>in the management console. Only the latest activation file is valid.</li> <li>An activation file expires after 60 minutes. Generate and upload a<br/>new activation file, then try to activate again.</li> <li>See KB 38964.</li> </ul> |

| Problem                                                                             | Possible solution                                                                                                    |
|-------------------------------------------------------------------------------------|----------------------------------------------------------------------------------------------------|
| The BlackBerry Connectivity Node does not connect with UEM Cloud.                   | • Verify that the following outbound ports are open in your organization's firewall so that the BlackBerry Connectivity Node components (and any associated proxy servers) can communicate with the BlackBerry Infrastructure ( <i>region</i> .bbsecure.com):                                                                                                    |
|                                                                                     | <ul> <li>443 (HTTPS) to activate the BlackBerry Connectivity Node</li> <li>3101 (TCP) for all other outbound connections</li> <li>Review the most recent log file for information about why the<br/>BlackBerry Connectivity Node cannot connect with UEM Cloud. By<br/>default, the log files are located in <i><drive:></drive:></i>:\Program Files\BlackBerry<br/>\BlackBerry Connectivity Node\Logs.</li> </ul>                                                                                                    |
| The BlackBerry Connectivity<br>Node does not connect with the<br>company directory. | <ul> <li>If you have multiple instances of the BlackBerry Connectivity Node, verify that they are all at the same version.</li> <li>Verify that you specified the correct settings for the company directory.</li> <li>Verify that all instances have a directory connection and that the directory connections are configured the same on all instances.</li> <li>Verify that you specified the correct login information for the directory account and that the account has the necessary permissions to access the company directory.</li> <li>Verify that the correct ports are open in your organization's firewall.</li> <li>Verify that you are using the most recent activation file for two different installations.</li> <li>Verify that you are using the correct because the company directory. By default, the log files are located in <i><drive:>:\Program</drive:></i> Files\BlackBerry \BlackBerry \BlackBerry Connectivity Node\Logs.</li> <li>If you are using Microsoft Active Directory, see KB 36955.</li> </ul> |

# Configuring BlackBerry UEM to send data through a proxy server

You can use the following proxy configurations in your BlackBerry UEM environment:

| Environment     | Proxy options                                                                                                    |
|-----------------|----------------------------------------------------------------------------------------------------|
| UEM on-premises | You can configure UEM to send data through a TCP proxy server before it reaches the BlackBerry Infrastructure.                                                                                                    |
|                 | By default, UEM connects directly to the BlackBerry Infrastructure using port 3101.<br>If your organization's security policy requires that internal systems cannot connect<br>directly to the Internet, you can install a TCP proxy server. The TCP proxy server<br>acts as an intermediary between UEM and the BlackBerry Infrastructure.                                                                                                    |
|                 | You can install a proxy server outside your organization's firewall in a DMZ.<br>Installing a TCP proxy server in a DMZ provides an extra level of security for UEM.<br>Only the proxy server connects to UEM from outside the firewall. All connections<br>to the BlackBerry Infrastructure between UEM and devices go through the proxy<br>server.                                                                                                    |
| UEM Cloud       | To use a proxy server with the BlackBerry Connectivity Node, you can install the BlackBerry Router to act as a proxy server, or you can use a TCP proxy server that is already installed in your organization's environment.                                                                                                    |
|                 | You can install the BlackBerry Router or a proxy server outside your organization's firewall in a DMZ. Installing the BlackBerry Router or a TCP proxy server in a DMZ provides an extra level of security. Only the BlackBerry Router or the proxy server connects to the BlackBerry Connectivity Node from outside the firewall. All connections to the BlackBerry Infrastructure between the BlackBerry Connectivity Node and devices go through the proxy server. |
|                 | By default, the BlackBerry Connectivity Node connects directly to the BlackBerry<br>Infrastructure using port 3101. If your organization's security policy requires<br>that internal systems cannot connect directly to the Internet, you can install the<br>BlackBerry Router or a TCP proxy server. The BlackBerry Router or TCP proxy<br>server acts as an intermediary between the BlackBerry Connectivity Node and the<br>BlackBerry Infrastructure.             |

# Sending data through a TCP proxy server to the BlackBerry Infrastructure

In UEM on-premises environments, you can configure a transparent TCP proxy server for the BlackBerry UEM Core service. This service requires an outbound connection and may also have different ports configured. You cannot install or configure multiple transparent TCP proxy servers for each service.

In UEM Cloud environments, the BlackBerry Connectivity Node sends activation data over port 443 (HTTPS). After it is activated, the BlackBerry Connectivity Node sends and receives data over port 3101 (TCP). You can configure the BlackBerry Connectivity Node to route HTTPS or TCP data through a proxy server that is behind your organization's firewall. The BlackBerry Connectivity Node does not support authentication with a proxy server.

You can configure multiple TCP proxy servers configured with SOCKS v5 (no authentication) to connect to UEM. Multiple TCP proxy servers configured with SOCKS v5 (no authentication) can provide support if one of the active proxy server instances is not functioning correctly.

You configure only a single port that all SOCKS v5 service instances must listen on. If you are configuring more than one TCP proxy server with SOCKS v5, each server must share the proxy listening port.

#### Configure BlackBerry UEM to use a transparent TCP proxy server

Before you begin: Install a compatible transparent TCP proxy server in the UEM domain.

**1.** Follow the steps for your environment:

| Environment     | Steps                                                                                                    |
|-----------------|----------------------------------------------------------------------------------------------------|
| UEM on-premises | <ul> <li>a. In the management console, on the menu bar, click Settings &gt; Infrastructure &gt; BlackBerry Router and proxy.</li> <li>b. Under Global settings, select Proxy server.</li> <li>c. For each service that you want to use the proxy server, specify the FQDN or IP address and port number of the proxy server. Each field requires a single value.</li> </ul>                                                                                                    |
| UEM Cloud       | <ul> <li>a. In the BlackBerry Connectivity Node console (http:/localhost:8088), click General settings &gt; Proxy.</li> <li>b. Select Proxy server.</li> <li>c. If you want to route HTTPS activation data for the BlackBerry Connectivity Node through a proxy server, in the Enrollment proxy fields, type the FQDN or IP address and the port number of the proxy server. The proxy server must be able to send data over port 443 to &lt;<i>region</i>&gt;.bbsecure.com.</li> <li>d. If you want to route outbound connections from the components of the BlackBerry Connectivity Node through a proxy server, in the appropriate fields, type the FQDN or IP address and the port number of a proxy server, in the appropriate fields, type the FQDN or IP address and the port number of the proxy server. The proxy server must be able to send data over port 3101 to &lt;<i>region</i>&gt;.bbsecure.com.</li> </ul> |

#### 2. Click Save.

#### Enable SOCKS v5 on a TCP proxy server

Before you begin: Install a compatible TCP proxy server with SOCKS v5 (no authentication) in the UEM domain.

- 1. Do one of the following:
  - In a UEM on-premises environment, in the management console, on the menu bar, click Settings > Infrastructure > BlackBerry Router and proxy.
  - In a UEM Cloud environment, in the BlackBerry Connectivity Node console (http:/localhost:8088), click General settings > Proxy.
- 2. Select Proxy server.
- 3. Select the Enable SOCKS v5 check box.
- **4.** Click **+**.
- 5. In the Server address field, type the IP address or host name of the SOCKS v5 proxy server.
- 6. Click Add.
- 7. Repeat steps 2 to 6 for each SOCKS v5 proxy server that you want to configure.
- 8. In the Port field, type the port number.

9. Click Save.

## Install a standalone BlackBerry Router in a UEM Cloud environment

The BlackBerry Router is an optional component that you can install in a DMZ outside your organization's firewall. The BlackBerry Router connects to the Internet to send data between the BlackBerry Connectivity Node and devices that use the BlackBerry Infrastructure. The BlackBerry Router functions as a proxy server and can support SOCKS v5 (no authentication).

You can configure multiple instances of the BlackBerry Router for high availability. You configure only one port for BlackBerry Router instances to listen on. By default, the BlackBerry Connectivity Node connects to the BlackBerry Router using port 3102. The BlackBerry Router supports all outbound traffic from the BlackBerry Connectivity Node components.

**Before you begin:** You must install a standalone BlackBerry Router on a computer that does not host an instance of the BlackBerry Connectivity Node.

- 1. In the UEM management console, on the menu bar, click Settings > External integration > BlackBerry Connectivity Node setup.
- 2. Click
- 3. Click Download.
- **4.** On the software download page, answer the required questions and click **Download**. Save and extract the installation package.
- 5. In the **router** folder, extract the **setupinstaller** .zip file. This .zip file contains an **Installer** folder with the **Setup.exe** file that you use to install the BlackBerry Router.
- 6. Transfer the **Setup.exe** file to the computer that you want to install the BlackBerry Router on and double-click it to run the setup application.

The installation runs in the background and displays no dialog boxes. Once the installation completes, the BlackBerry Router service appears in the Services window.

- 7. In the BlackBerry Connectivity Node console (http:/localhost:8088), click General settings > Proxy.
- 8. Select BlackBerry Router.
- **9.** Click **+**.

**10.** Type the IP address or host name of the BlackBerry Router instance that you want to connect to UEM.

11.Click Add.

**12.**In the **Port** field, type the port number that all BlackBerry Router instances listen on. The default value is 3102. **13.**Click **Save**.

# **Configure connections through internal proxy servers**

If your organization uses a proxy server for connections between servers inside your network, you may need to configure your BlackBerry UEM on-premises environment to:

- Allow the UEM Core to communicate with the management console if it is installed on a separate computer.
- Allow UEM to communicate with other internal services, such as certification authorities and servers hosting
  push applications.

Server-side proxy settings do not apply to outbound connections. For information about configuring UEM to use a TCP proxy server, see Configuring BlackBerry UEM to send data through a proxy server.

- 1. In the management console, on the menu bar, click **Settings > Infrastructure > Server-side proxy**.
- 2. Do one of the following:

| Task                                                                                                    | Steps                                                                                                    |
|----------------------------------------------------------------------------------------------------|----------------------------------------------------------------------------------------------------|
| Configure global proxy settings<br>for most or all of the servers in<br>your UEM domain.                  | <ul> <li>a. Expand Global server-side proxy settings.</li> <li>b. In the Type drop-down list, click PAC Configuration or Manual Configuration.</li> <li>c. Complete the required fields.</li> <li>d. Click Save.</li> </ul> |
| Configure proxy settings for one<br>or more servers that are different<br>from the global proxy settings. | <ul> <li>a. Expand the server name.</li> <li>b. In the Type drop-down list, click None, PAC Configuration, or Manual Configuration.</li> <li>c. Complete the required fields.</li> <li>d. Click Save.</li> </ul>            |

# **Connect to an SMTP server to send email notifications**

You must connect BlackBerry UEM on-premises to an SMTP server to enable it to send activation instructions, device compliance warnings, passwords for UEM Self-Service, and email notifications to device users.

- 1. In the management console, on the menu bar, click **Settings > External integration > SMTP server**.
- 2. Click /.
- 3. In the Sender display name field, type a name to use for email notifications from UEM (for example, donotreply or UEM Admin.
- 4. In the Sender address field, type the email address that you want UEM to use to send email notifications.
- 5. In the SMTP server field, type the FQDN of the SMTP server.
- 6. In the SMTP server port field, type the SMTP server port number. The default port number is 25.
- 7. In the **Supported encryption type** drop-down list, select the appropriate encryption type.
- 8. If the SMTP server requires authentication, specify the username and password.
- 9. If necessary, import an SMTP CA certificate:
  - a) Copy the SSL certificate file for your organization's SMTP server to the computer that you are using.
  - b) Click Browse.
  - c) Navigate to and select the SSL certificate file and click Upload.

10.Click Save.

**After you finish:** Click **Test connection** if you want to test the connection to the SMTP server and send a test email message. UEM sends the message to the email address you specified in the **Sender address** field.

# **Connecting to your company directories**

You can connect BlackBerry UEM to your organization's company directory to take advantage of the following features:

- You can create user accounts in UEM using user data from the directory, and UEM can authenticate administrators for the management console and users for BlackBerry UEM Self-Service.
- You can link company directory groups with UEM groups to organize users in the same way that they are organized in your company directory, and to simplify the assignment and management of IT policies, profiles, and apps for users. These are called directory-linked groups.
- You can enable onboarding for specific groups in your company directory to create UEM users automatically. These are called onboarding directory groups. When you add new users to these directory groups, new user accounts are created for these users in UEM. If you enable onboarding, you can also configure offboarding to delete device data and UEM user accounts when users are disabled or removed from the company directory.

If you do not connect UEM to a company directory, you can manually create local user accounts and authenticate administrators using default authentication.

| Step | Action                                                                                                    |
|------|----------------------------------------------------------------------------------------------------|
|      | In a UEM on-premises environment, Connect to a Microsoft Active Directory instance or<br>Connect to an LDAP directory.         |
| 1    | In a UEM Cloud environment, install and configure the BlackBerry Connectivity Node to connect to your company directory.       |
|      | For instructions for connecting UEM on-premises or UEM Cloud to Entra ID, see Connecting BlackBerry UEM to Microsoft Entra ID. |
| 2    | Optionally, Enable directory-linked groups.                                                                                    |
| 3    | Optionally, Enable and configure onboarding and offboarding.                                                                   |
| 4    | Optionally, configure directory synchronization.                                                                               |

### **Connect to a Microsoft Active Directory instance**

The task below applies to a UEM on-premises environment. In a UEM Cloud environment, install and configure the BlackBerry Connectivity Node to connect to your company directory.

#### Before you begin:

- Create a Microsoft Active Directory account that UEM can use. The account must meet the following requirements:
  - It must be located in a Windows domain that is part of the Microsoft Exchange forest.
  - It must have permission to access the user container and read the user objects stored in the global catalog servers in the Microsoft Exchange forest.
  - The password must be configured not to expire and does not need to be changed at the next login.

- If you enable single sign-on, constrained delegation must be configured for the account.
- The UEM server must also be joined to the Active Directory domain.
- Your organization's firewall must allow TCP and UDP connections over port 88 for Kerberos user authentication with Active Directory.
- If your organization uses a Microsoft Exchange resource forest, you must create a mailbox in the resource forest for each user account and associate them with the user accounts in the account forests. UEM uses the mailboxes to look up the user accounts in the individual domains. To authenticate users who log in to UEM, UEM must read the user information that is stored in the global catalog servers that are part of the resource forest. You must create a Microsoft Active Directory account for UEM that is located in a Windows domain that is part of the resource forest. When you create the directory connection, you provide the Windows credentials for the Microsoft Active Directory account, and, if required, the names of the global catalog servers that UEM can use.
- 1. In the UEM management console, on the menu bar, click **Settings > External integration > Company directory**.
- 2. Click + > Microsoft Active Directory connection.
- 3. In the Directory connection name field, type a name for the directory connection.
- 4. In the Username field, type the username of the Microsoft Active Directory account.
- 5. In the **Domain** field, type the name of the Windows domain that is part of the Microsoft Exchange forest, in DNS format (for example, example.com).
- 6. In the **Password** field, type the account password.
- 7. In the Kerberos Key Distribution Center selection drop-down list, do one of the following:
  - To permit UEM to automatically discover the key distribution centers (KDCs), click Automatic.
  - To specify the list of KDCs for UEM to use for authentication, click **Manual**. In the **Server names** field, type the name of the KDC domain controller in DNS format (for example, kdc01.example.com). Optionally, include the port number that the domain controller uses (for example, kdc01.example.com:88). Click + to specify additional KDC domain controllers that you want UEM to use.
- 8. In the Global catalog selection drop-down list, do one of the following:
  - If you want UEM to automatically discover the global catalog servers, click Automatic.
  - To specify the list of global catalog servers for UEM to use, click Manual. In the Server names field, type the DNS name of the global catalog server that you want UEM to access (for example, globalcatalog01.example.com). Optionally, include the port number that the global catalog server uses (for example, globalcatalog01.com:3268). Click + to specify additional servers.

#### 9. Click Continue.

- 10.In the Global catalog search base field, do one of the following:
  - To permit UEM to search the entire global catalog, leave the field blank.
  - To control which user accounts UEM can authenticate, type the distinguished name of the user container (for example, OU=sales,DC=example,DC=com).
- **11.**If you want to enable support for global groups, in the **Support for global groups** drop-down list, click **Yes**.

If you want to use global groups for onboarding, you must select Yes. To configure a global group domain,

in the **List of global group domains** section, click +. In the **Domain** field, click the domain that you want to add. The default selection for the **Specify username and password?** field is No. If you keep this default selection, the username and password for the forest connection is used. If you select Yes, you must provide valid credentials for an Active Directory account in the domain that you selected. In the **KDC selection** field, you can select Automatic to permit UEM to automatically discover the key distribution centers, or Manual to specify the list of KDCs for UEM to use for authentication. Click **Add**.

**12.**If your environment contains a Microsoft Exchange resource forest, to enable support for linked Microsoft Exchange mailboxes, in the **Support for linked Microsoft Exchange mailboxes** drop-down list, click **Yes**.

To configure the Microsoft Active Directory account for each forest that you want UEM to access, in the **List** of account forests section, click +. Specify the user domain name (the user may belong to any domain in the account forest), and the username and password. If necessary, specify the KDCs that you want UEM to search. If necessary, specify the global catalog servers that you want UEM to access. Click Add.

- **13.**To enable single sign-on, select the **Enable Windows single sign-on** check box. For more information about single sign-on, see Configure single sign-on for BlackBerry UEM in the Administration content.
- **14.**To synchronize more user details from your company directory, select the **Synchronize additional user details** check box. The additional details include company name and office phone.

#### 15.Click Save.

16.Click Close.

#### After you finish:

- Do any of the following optional tasks:
  - Enable directory-linked groups.
  - Enable and configure onboarding and offboarding.
  - Configure directory synchronization.
- If you remove a directory connection, all users that were added to UEM from that directory will be converted to local users. Once users are converted to local users they can't be converted back to directory linked users, even if you later re-add the company directory connection. Users will continue to function as local users but UEM will not be able to synchronize updates from the company directory.

## **Connect to an LDAP directory**

The task below applies to a UEM on-premises environment. In a UEM Cloud environment, install and configure the BlackBerry Connectivity Node to connect to your company directory.

#### Before you begin:

- Create an LDAP account for UEM that is located in the relevant LDAP directory. The account must meet the following requirements:
  - The account must have permission to read all users in the directory.
  - The password must be configured not to expire and does not need to be changed at the next login.
- If the LDAP connection is SSL encrypted, verify that you have the server certificate for the LDAP connection and that the LDAP server supports TLS 1.2. If SSL is enabled, the LDAP connection to UEM must use TLS 1.2.
- Verify the LDAP attribute values that your organization uses (the steps below give examples for typical attribute values), you will use them in the steps below.
- 1. In the UEM management console, on the menu bar, click **Settings > External integration > Company directory**.
- 2. Click + > LDAP connection.
- 3. In the Directory connection name field, type a name for the directory connection.
- 4. In the LDAP server discovery drop-down list, do one of the following:
  - To automatically discover the LDAP server, click **Automatic**. In the **DNS domain name** field, type the domain name for the server that hosts the company directory.
  - To specify a list of LDAP servers, click Select server from list below. In the LDAP server field, type the name of the LDAP server. To add more LDAP servers, click +.
- 5. In the Enable SSL drop-down list, perform one of the following actions:

- If the LDAP connection is SSL encrypted, click **Yes**. Beside the **LDAP server SSL certificate** field, click **Browse** and select the LDAP server certificate.
- If the LDAP connection is not SSL encrypted, click No.
- 6. In the LDAP port field, type the TCP port number for communication. The default values are 636 for SSL enabled or 389 for SSL disabled.
- 7. In the Authorization required drop-down list, do one of the following:
  - If authorization is required for the connection, click **Yes**. In the **Login** field, type the DN of the user that is authorized to log in to LDAP (for example, an=admin,o=Org1). In the **Password** field, type the password.
  - If authorization is not required for the connection, click No.
- 8. In the User search base field, type the value to use as the base DN for user information searches.
- 9. In the LDAP user search filter field, type the LDAP search filter that is required to find user objects in your organization's directory server. For example, for an IBM Domino Directory, type (objectClass=Person).

10.In the LDAP user search scope drop-down list, do one of the following:

- To search all objects following the base object, click All levels. This is the default setting.
- To search objects that are one level directly following the base DN, click One level.
- **11.**In the **Unique identifier** field, type the name of the attribute that uniquely identifies each user in your organization's LDAP directory (must be a string that is immutable and globally unique). For example, dominoUNID.
- 12.In the First name field, type the attribute for each user's first name (for example, givenName).
- **13.**In the **Last name** field, type the attribute for each user's last name (for example, sn).
- 14.In the Login attribute field, type the login attribute to use for authentication (for example, uid).
- **15.**In the **Email address** field, type the attribute for each user's email address (for example, mail). If you do not set the value, a default value is used.
- **16.**In the **Display name** field, type the attribute for each user's display name (for example, displayName). If you do not set the value, a default value is used.
- 17. In the User Principal Name field, type the user principal name for SCEP (for example, mail).
- 18.In the **Department** field, type the attribute for each user's department.
- 19.In the Job Title field, type the attribute for each user's job title.
- **20.**If you want to synchronize additional fields from the LDAP directory, select the **Synchronize additional user details** check box. Type the attributes for the additional fields as necessary.
- **21.**To enable directory-linked groups for the directory connection, select the **Enable directory-linked groups** check box.
  - a) In the Group search base field, type the value to use as the base DN for group information searches.
  - b) In the LDAP group search filter field, type the LDAP search filter that is required to find group objects in your company directory. For example, for IBM Domino Directory, type (objectClass=dominoGroup).
  - c) In the **Group Unique Identifier** field, type the attribute for each group's unique identifier. This attribute must be immutable and globally unique (for example, type cn).
  - d) In the Group Display name field, type the attribute for each group's display name (for example, type cn).
  - e) In the **Group Membership attribute** field, type the name of the attribute for group membership. The attribute values must be in DN format (for example, CN=jsmith, CN=Users, DC=example, DC=com).
  - f) In the **Test Group Name** field, type an existing group name for validating the group attributes specified.
  - g) If you want to enable paged searching for group members, select the **Enable paged group search** check box.

22.Click Save.

23.Click Close.

After you finish:

- Do any of the following optional tasks:
  - Enable directory-linked groups.
  - Enable and configure onboarding and offboarding.
  - Configure directory synchronization.
- If you remove a directory connection, all users that were added to UEM from that directory will be converted to local users. Once users are converted to local users they can't be converted back to directory linked users, even if you later re-add the company directory connection. Users will continue to function as local users but UEM will not be able to synchronize updates from the company directory.

# **Enable directory-linked groups**

You can link groups in BlackBerry UEM to groups in your company directory to organize users in UEM the same way that they are organized in the directory, and to simplify the assignment and management of IT policies, profiles, and apps for users. For more information, see Creating and managing user groups in the Administration content.

#### Before you begin:

- Connect to your organization's directory:
  - UEM on-premises: Connect to a Microsoft Active Directory instance or Connect to an LDAP directory.
  - UEM Cloud: Install and configure the BlackBerry Connectivity Node to connect to Microsoft AD or LDAP.
  - On-premises or Cloud: Connect UEM to Microsoft Entra ID.
- Verify that a company directory synchronization is not in progress. You cannot save the changes you make to the company directory connection until the synchronization is complete.
- 1. In the management console, on the menu bar, click **Settings > External integration > Company directory**.
- 2. Click a company directory connection.
- 3. On the Sync settings tab, select the Enable directory-linked groups check box.
- **4.** If you want to force the synchronization of company directory groups, select the **Force synchronization** check box.

If enabled, when a group is removed from the company directory, the links to that group are removed from directory-linked groups and onboarding directory groups. If all of the company directory groups associated with a directory-linked group are removed, the directory-linked group is converted to a local group.

5. In the Sync limit field, type the maximum number of changes that each synchronization process can complete.

If the number of changes to be synchronized exceeds the synchronization limit, you can prevent the synchronization process from running. UEM determines a total of the following changes: users to add to groups, users to remove from groups, users to be onboarded, and users to be offboarded.

- 6. In the Maximum nesting level of directory groups field, type the number of nested levels to synchronize for company directory groups.
- 7. Click Save.

#### After you finish:

- · Optionally, Enable and configure onboarding and offboarding.
- Optionally, configure directory synchronization.
- Create directory-linked groups. For more information, see Creating and managing user groups in the Administration content.

# Enable and configure onboarding and offboarding

When you enable onboarding, you add universal or global directory groups to UEM as onboarding directory groups (onboarding is not supported for domain local groups). During a synchronization process, if UEM detects a directory user in an onboarding directory group that does not have a corresponding UEM user account, it creates that user account in UEM. When you enable onboarding you can also configure offboarding; when you disable or remove a user from an onboarding directory group, UEM can delete device data and remove the user from UEM.

**Note:** When offboarding is enabled, any UEM user accounts that are not members of an onboarding directory group, regardless of how they were added to UEM, are offboarded during the next synchronization process.

#### Before you begin:

- Connect to your organization's directory:
  - UEM on-premises: Connect to a Microsoft Active Directory instance or Connect to an LDAP directory.
  - UEM Cloud: Install and configure the BlackBerry Connectivity Node to connect to Microsoft AD or LDAP.
    On-premises or Cloud: Connect UEM to Microsoft Entra ID.
- Verify that a company directory synchronization is not in progress. You cannot save the changes you make to the company directory connection until the synchronization is complete.
- To onboard members of global groups, you must enable support for global groups in your Microsoft Active Directory connection settings.
- 1. In the management console, on the menu bar, click Settings > External integration > Company directory.
- 2. Click a company directory connection.
- 3. On the Sync settings tab, select the Enable directory-linked groups check box.
- 4. Select the Enable onboarding check box.
- 5. Do any of the following:

| Task                                                                              | Steps                                                                                                    |
|-----------------------------------------------------------------------------------|----------------------------------------------------------------------------------------------------|
| Add onboarding<br>directory groups and<br>configure device<br>activation options. | <ul> <li>a. Click +.</li> <li>b. Search for and add universal or global directory groups.</li> <li>c. For each directory group, select whether you want to link nested groups.</li> <li>d. In the Device activation section, select whether you want onboarded users to receive an autogenerated activation password and email, or no activation password. If you select the autogenerated password option, configure the activation period and select an activation email template.</li> </ul> |
| Onboard users that<br>you only want to use<br>BlackBerry Dynamics<br>apps.        | Follow these steps if you want to onboard users who will use BlackBerry<br>Dynamics apps only. These users will not activate their devices on UEM using<br>the UEM Client and their devices will not be managed by UEM.                                                                                                    |
|                                                                                   | <ul> <li>a. Select the Onboard users with BlackBerry Dynamics apps only check box.</li> <li>b. Click +.</li> <li>c. Search for and add universal or global directory groups.</li> <li>d. For each directory group, select whether you want to link nested groups.</li> <li>e. Specify the number of access keys to generate per user, the access key expiration period, and the email template.</li> </ul>                                                                                      |

| Task                   | Steps                                                                                                    |
|------------------------|----------------------------------------------------------------------------------------------------|
| Configure offboarding. | If you want to delete device data when a user is offboarded from UEM, select the <b>Delete device data when the user is removed from all onboarding directory groups</b> check box. Do the following:                                                            |
|                        | Select the appropriate option for the data that you want to remove from the device.                                                                                                    |
|                        | <ul> <li>If you want to remove a user from UEM when that user is removed from<br/>all onboarding directory groups, select the <b>Delete user when the user is</b><br/>removed from all onboarding directory groups check box.</li> </ul>                         |
|                        | • If you want to delay the deletion of users and device data for two hours after<br>a synchronization cycle, select the <b>Offboarding protection</b> check box. This<br>option can help avoid unexpected deletions because of directory replication<br>latency. |
| L                      |                                                                                                    |

**6.** If you want to force the synchronization of company directory groups, select the **Force synchronization** check box.

If enabled, when a group is removed from the company directory, the links to that group are removed from directory-linked groups and onboarding directory groups. If all of the company directory groups associated with a directory-linked group are removed, the directory-linked group is converted to a local group.

- 7. In the **Sync limit** field, type the maximum number of changes that each synchronization process can complete. If the number of changes to be synchronized exceeds the synchronization limit, you can prevent the synchronization process from running. UEM determines a total of the following changes: users to add to groups, users to remove from groups, users to be onboarded, and users to be offboarded.
- 8. In the Maximum nesting level of directory groups field, type the number of nested levels to synchronize for company directory groups.
- 9. Click Save.

After you finish: Optionally, configure directory synchronization.

### Synchronize a directory connection

After you connect UEM to your organization's company directory, you can manually start the synchronization process at any time or you can schedule recurring synchronizations. You can preview a synchronization report before the next synchronization occurs, and you can view the report after a synchronization process completes.

#### Before you begin:

- Connect to your organization's directory:
  - UEM on-premises: Connect to a Microsoft Active Directory instance or Connect to an LDAP directory.
  - UEM Cloud: Install and configure the BlackBerry Connectivity Node to connect to Microsoft AD or LDAP.
  - On-premises or Cloud: Connect UEM to Microsoft Entra ID.
- Optionally, Enable directory-linked groups and Enable and configure onboarding and offboarding.
- 1. In the management console, on the menu bar, click Settings > External integration > Company directory.
- 2. Do any of the following:

| Task                                              | Steps                                                                                                    |
|---------------------------------------------------|----------------------------------------------------------------------------------------------------|
| Preview a synchronization.                        | <ul> <li>a. Click for the directory connection that you want to preview the synchronization for.</li> <li>b. Click Preview now.</li> <li>c. When the report finishes processing, click on the date in the Last report column.</li> </ul>                                                                                                    |
| Manually start<br>a directory<br>synchronization. | <ul> <li>a. Click for the directory connection that you want to synchronize.</li> <li>b. When the synchronization is complete, click on the date in the Last report column.</li> <li>c. To export a .csv file of the report, click .</li> </ul>                                                                                                    |
| Add a synchronization schedule.                   | <ul> <li>a. Click the directory connection that you want to schedule synchronization for.</li> <li>b. On the Sync schedule tab, click +.</li> <li>c. In the Synchronization type drop-down list, choose one of the following: <ul> <li>All groups and users: Users are onboarded and offboarded as required, group membership changes are synchronized, and changes to user attributes are synchronized.</li> <li>On-boarding groups: Users are onboarded and offboarded as required and changes to user attributes are synchronized.</li> <li>Directory linked groups: Group membership changes are synchronized.</li> <li>User attributes: Only changes to user attributes are synchronized.</li> <li>In the Recurrence drop-down list, select the appropriate option and configure the recurrence settings as necessary.</li> </ul> </li> <li>e. Click Add.</li> <li>f. Click Save.</li> </ul> |

# **Connecting BlackBerry UEM to Microsoft Entra ID**

Microsoft Entra ID is the Microsoft cloud computing service for deploying and managing applications and services. Connecting UEM to Entra provides the following features:

- You can connect UEM with Entra ID to create directory user accounts in UEM. See Connect BlackBerry UEM to Entra ID to create directory user accounts.
- You can use UEM to create, manage, and assign Microsoft Intune app protection profiles to protect data in Office 365 apps. See Configuring BlackBerry UEM to manage Microsoft Intune app protection profiles.
- If your organization uses Entra ID conditional access, you can configure UEM as a compliance partner so that devices managed by UEM can be recognized as compliant by Intune when attempting to access your cloud-based apps such as Office 365. See Configuring BlackBerry UEM as an Intune compliance partner in Entra.

## **Connect BlackBerry UEM to Entra ID to create directory user accounts**

You can connect BlackBerry UEM to Microsoft Entra ID to create directory user accounts in UEM. After you configure the connection, you can search for and import user data from the directory to create UEM users. Directory users can use their directory credentials to access BlackBerry UEM Self-Service. If you assign an administrative role to a directory user, the user can use their directory credentials to log in to the management console.

If your organization uses an on-premises Active Directory and accounts are synchronized to Entra ID, you should create a directory connection for your on-premise Active Directory instead (see Connect to a Microsoft Active Directory instance). Connecting UEM to Entra ID is appropriate when Entra ID is your primary directory service and you do not have an on-premises Active Directory.

**Note:** After you connect UEM to Entra ID, the UEM console URLs change to the following ("&redirect=no" is removed from the end of the URL):

- Management console: https://<server\_name>:<port>/admin/index.jsp?tenant=<tenant\_ID>
- Self-service console: https://<server\_name>:<port>/mydevice/index.jsp?tenant=<tenant\_ID>

**Before you begin:** You must have a Microsoft Entra ID account. If you don't have an account, visit https:// azure.microsoft.com to create an account. Use this account to log in to the Entra portal.

- **1.** Log in to the Entra portal.
- 2. In the section for Entra ID app registrations, add a new registration.
- **3.** Specify the following and complete the registration:
  - a) Type a name for the registration.
  - b) Select which account types can use the application or access the API.
  - c) For the redirect URI, click Web and type http://localhost.
- 4. Copy the application ID.

This is the Client ID that you will register with UEM.

- 5. In the section for managing API permissions (Register button), add a permission and select the following:
  - Microsoft Graph
  - Application permissions
  - Set the following permissions: Group.Read.All (Application), User.Read (Delegated), User.Read.All (Application)
- **6.** Grant administrator consent for all accounts in the current directory.
- 7. In the section for managing certificates and secrets, add a new client secret and specify a description and duration.

- **8.** Copy the Value field of the new client secret (not the Secret ID). This is the Client key that you will register with UEM.
- 9. In the UEM management console, on the menu bar, click Settings > External integration > Company directory.

#### **10.**Click + > Microsoft Azure Active Directory connection.

11.In the Directory connection name field, type a name for the connection.

12.In the Domain field, type the Entra ID domain.

**13.**In the **Client ID** field, type the ID you recorded in step 4.

**14.**In the **Client key** field, type the value you recorded in step 8.

15.Click Continue.

16.Click Save.

After you finish: You can complete any of the following optional tasks:

- Enable directory-linked groups
- Enable and configure onboarding and offboarding
- Synchronize a directory connection

# Configuring BlackBerry UEM to manage Microsoft Intune app protection profiles

If you want to use BlackBerry UEM to create, manage, and assign Microsoft Intune app protection profiles to protect data in Office 365 apps, you must do the following:

| Step | Action                                                         |
|------|----------------------------------------------------------------|
| 1    | Review the Prerequisites to support Intune app protection.     |
| 2    | Create an app registration in Entra.                           |
| 3    | Configure BlackBerry UEM to synchronize with Microsoft Intune. |

#### Prerequisites to support Intune app protection

- To synchronize BlackBerry UEM with Intune, you must use a Microsoft administrator account with an Intune license and with one of the following permissions in the Entra portal: global administrator, limited administrator with the Intune Service administrator role, or a custom role with the permissions described in KB 50341.
- · User accounts that you want to assign Intune app protection profiles to must exist in Entra ID.
- Users must be added to UEM as directory users.
- If you integrated your on-premise Microsoft Active Directory, then users must be synchronized to Entra ID. For more information, see the Microsoft documentation for Entra ID Connect.

#### Create an app registration in Entra

You must create an app registration in Entra that UEM can use to authenticate with Entra.

#### Before you begin:

- Review the Prerequisites to support Intune app protection.
- In the UEM management console, on the menu bar, click Settings > External integration > Microsoft Intune. Record the value of the Reply URL. You will use this URL in step 3.
- 1. Log in to the Entra portal.
- 2. In the section for app registrations, add a new registration.
- **3.** Specify the following and complete the registration:
  - a) Type a name for the registration.
  - b) Select which account types can use the application or access the API.
  - c) For the redirect URI, click Mobile Client/Desktop and enter the Reply URL from the management console.

#### 4. Copy the application ID.

This is the Client ID that you will register with UEM.

- 5. In the section for managing API permissions, add a permission and select the following:
  - Microsoft Graph
  - Delegated permissions
  - Set the following delegated permissions:
    - Read and write Microsoft Intune apps (DeviceManagementApps > DeviceManagementApps.ReadWrite.All)
    - Read all groups (Group > Group.Read.All)
    - Read all users' basic profile (User > User.ReadBasic.All)
- 6. Grant administrator consent for all accounts in the current directory.
- 7. In the section for managing certificates and secrets, add a new client secret and specify a description and duration.
- 8. Copy the Value field of the new client secret (not the Secret ID).

This is the Client key that you will register with UEM.

After you finish: Configure BlackBerry UEM to synchronize with Microsoft Intune.

#### **Configure BlackBerry UEM to synchronize with Microsoft Intune**

#### Before you begin: Create an app registration in Entra.

- 1. In the management console, on the menu bar, click Settings > External Integration > Microsoft Intune.
- 2. In the Azure tenant ID field, type the ID of your organization's Entra ID tenant.
- 3. In the Client ID field, type the ID that you recorded in Create an app registration in Entra.
- 4. In the Client key field, type the value that you recorded in Create an app registration in Entra.
- 5. Click Next.
- **6.** Specify the credentials of the Intune administrator account that you want to use for the synchronization process.

#### After you finish:

- · See Managing apps protected by Microsoft Intune in the Administration content.
- If you need to re-enter the credentials of the Intune administrator account (for example, you change the
  password of the account), in Settings > External Integration > Microsoft Intune, click Update credentials.

# **Configuring BlackBerry UEM as an Intune compliance partner in Entra**

If you have configured Entra ID conditional access for your organization, you can configure BlackBerry UEM as a compliance partner so that iOS and Android devices that are managed by UEM can be recognized as compliant by Intune when accessing your cloud-based apps such as Office 365. You can configure more than one UEM tenant for each Entra tenant, but all UEM tenants will share the same partner compliance management entry. Entra cannot differentiate which UEM tenant a compliance status update originates from.

After you configure UEM for Entra ID conditional access, UEM will notify Entra ID when a device is out of compliance.

| UEM compliance enforcement action                                                                                                    | Behavior                                                               |
|----------------------------------------------------------------------------------------------------|------------------------------------------------------------------------|
| Enforcement action: Monitor and log                                                                                                    | Nothing is reported to Intune.                                         |
| <ul> <li>Enforcement action:</li> <li>Untrust</li> <li>Delete only work data</li> <li>Delete all data</li> </ul>                                               | UEM notifies Entra ID after all user prompts have expired.             |
| Enforcement action for BlackBerry Dynamics apps:<br>Monitor and log                                                                                            | Nothing is reported to Intune.                                         |
| <ul><li>Enforcement action for BlackBerry Dynamics:</li><li>Do not allow BlackBerry Dynamics apps to run</li><li>Delete BlackBerry Dynamics app data</li></ul> | UEM notifies Entra ID as soon as the compliance violation is detected. |

#### **Configure Entra ID conditional access**

#### Before you begin:

- Verify that you have a Microsoft account with an Intune license and with one of the following permissions in the Entra portal: global administrator, limited administrator with the Intune Service administrator role, or a custom role with the permissions described in KB 50341.
- In the Microsoft Endpoint Manager admin center, in the section for Partner Compliance Management, add BlackBerry UEM Azure Conditional Access as a compliance partner for iOS and Android devices and assign it to users and groups.
- To use this feature, device users must meet the following requirements:
  - Users must exist in Entra ID and must have a valid Intune license. For more information, see Microsoft Intune licenses.
  - If you synchronize your on-premises Active Directory with Entra ID, users' on-premises Active Directory UPN must match their Entra ID UPN.
  - Users must be added to UEM as directory users.
  - Users must have both the Microsoft Authenticator app and the UEM Client installed on their devices.
- 1. In the UEM management console, on the menu bar, click Settings > External integration > Azure Active Directory Conditional Access.

- **3.** Type a name for the configuration.
- 4. In the Azure cloud drop-down list, click GLOBAL.
- 5. In the Azure tenant ID field, type your organization's tenant name in FQDN format or unique tenant ID in GUID format.
- 6. Under Device mapping override, click UPN or Email.

If you choose UPN, verify that the Entra ID tenant and all mapped directories share the same UPN value for users before you save the connection. After you save the connection, you cannot change the device mapping override.

- 7. In the Available company directories list, select and add the appropriate company directories.
- 8. Click Save.
- 9. Select the administrator account that you want to use to log in to your organization's Entra tenant.

10.Accept the Microsoft permission request.

- 11.On the menu bar, click Policies and Profiles > Policy > BlackBerry Dynamics. Perform the following steps for any BlackBerry Dynamics profile that you plan to assign to device users (for example, the default profile and any custom profiles).
  - a) Open and edit the profile.
  - b) Select Enable UEM Client to enroll in BlackBerry Dynamics.
  - c) Click Save.
  - d) Assign the profile to users and groups as necessary.
- 12.On the menu bar, click Policies and Profiles > Networks and Connections > BlackBerry Dynamics connectivity. Perform the following steps for any BlackBerry Dynamics connectivity profile that you plan to assign to device users (for example, the default profile and any custom profiles).
  - a) Open and edit the profile.
  - b) In the App servers section, click Add.
  - c) Search for and click Feature Azure Conditional Access.
  - d) Click Save.
  - e) In the Azure Conditional Access table, click +.
  - f) In the Server field, type gdas-<UEM\_SRP\_ID>.<region\_code>.bbsecure.com.
  - g) In the **Port** field, type 443.
  - h) Under Route type, click Direct.
  - i) Click Save.
  - j) Assign the profile to users and groups as necessary.
- **13.**Assign the **Feature Azure Conditional Access** app to users or groups. For more information, see Manage user accounts and Manage a user group.

#### After you finish:

- When a user activates their device, they are prompted to register with Active Directory conditional access. Users with activated devices are prompted to register with Active Directory conditional access the next time they open the UEM Client.
- When you remove a device from UEM, the device remains registered for Entra ID conditional access. Users can remove their Entra ID account from the account settings in the Microsoft Authenticator app, or you can remove the device from the Entra portal.

# **Obtaining an APNs certificate to manage iOS and macOS devices**

APNs is the Apple Push Notification Service. You must obtain and register an APNs certificate if you want to use BlackBerry UEM to manage iOS or macOS devices. If you set up more than one UEM domain, each domain requires an APNs certificate.

You can obtain and register the APNs certificate using the first login wizard or by using the external integration section of the management console.

Each APNs certificate is valid for one year. The management console displays the expiry date. You must renew the APNs certificate before the expiry date, using the same Apple ID that you used to obtain the certificate. You can note the Apple ID in the management console. You can also create an email event notification to remind you to renew the certificate 30 days before it expires. If the certificate expires, devices do not receive data from UEM. If you register a new APNs certificate, device users must reactivate their devices to receive data.

It is a best practice to access the management console and the Apple Push Certificates Portal using Google Chrome or Safari, as these browsers provide optimal support for requesting and registering an APNs certificate.

## **Request and register an APNs certificate**

- 1. In the management console, on the menu bar, click **Settings > External integration > Apple Push Notification**.
- 2. In section Step 1 of 3 Download signed CSR certificate from BlackBerry, click Download certificate.
- 3. Save the signed CSR file to your computer.
- 4. In section Step 2 of 3 Request APNs certificate from Apple, click Apple Push Certificate Portal.
- 5. Sign in to the Apple Push Certificates Portal using a valid Apple ID.
- **6.** Follow the instructions to upload the signed CSR. If an invalid file type error displays, you can rename the file to a .txt file and upload it again.
- **7** Deverte and a sub-the ADNs exet firsts an usual second and the first and the second second se
- **7.** Download and save the APNs certificate on your computer.
- 8. In the management console, in section Step 3 of 3 Register APNs certificate, click Browse.
- 9. Navigate to and select the APNs certificate.
- 10.Click Submit.

#### After you finish:

- To test the connection between UEM and the APNs server, click Test APNs certificate.
- The APNs certificate is valid for one year. You must renew the APNs certificate each year before it expires, using the same Apple ID that you used to obtain the original APNs certificate. To renew the certificate, repeat the steps above but click **Renew certificate** at step 2.

# **Troubleshooting: APNs**

| Problem                                                                                                    | Possible solution                                                                                                    |
|----------------------------------------------------------------------------------------------------|----------------------------------------------------------------------------------------------------|
| When you try to obtain a signed<br>CSR, you get the following error:<br>"The system encountered an error.<br>Try again."     | See KB 37266.                                                                                                    |
| When you try to register the APNs<br>certificate, you receive the error<br>"The APNs certificate does not<br>match the CSR." | If you downloaded multiple CSR files from BlackBerry, only the last one<br>that you downloaded is valid. If you know which CSR is the most recent,<br>return to the Apple Push Certificates Portal and upload it. If you are not<br>sure which CSR is the most recent, obtain a new one from BlackBerry,<br>then return to the Apple Push Certificates Portal and upload it.                                                                                                    |
| You cannot activate iOS or macOS devices.                                                                                    | <ul> <li>The APNs certificate may not be registered correctly. Check the following:</li> <li>In the management console, on the menu bar, click Settings &gt; External integration &gt; Apple Push Notification. Verify that the APNs certificate status is "Installed." If the status is not correct, try to register the APNs certificate again.</li> <li>Click Test APNs certificate to test the connection between BlackBerry UEM and the APNs server.</li> <li>If necessary, obtain a new signed CSR from BlackBerry and a new APNs certificate.</li> </ul> |

# **Configure BlackBerry UEM for DEP**

You can configure BlackBerry UEM to synchronize with the Apple Device Enrollment Program (DEP) if you want to use the UEM management console to manage the activation of the iOS devices that your organization purchased for DEP.

1. In the management console, navigate to **Settings > External integration > Apple Device Enrollment Program**.

If you are using UEM on-premises, click + and type a name for the account.

- 2. In section 1 of 4: Create an Apple DEP account, click Create an Apple DEP account.
- 3. Complete the fields and follow the prompts to create your account.
- 4. In section 2 of 4: Download a public key, click Download public key.
- 5. Save the public key on your local machine.
- 6. In section 3 of 4: Generate server token from Apple DEP account, click Open the Apple DEP portal.
- 7. Sign in to your DEP account. In the preferences for your account, download the server token for the MDM server.
- 8. In section 4 of 4: Register the server token with BlackBerry UEM, click Browse.
- 9. Navigate to and select the .p7m server token file. Click Open then click Next.

**10.**In the enrollment configuration window, type a name for the configuration.

**11.**If you want UEM to automatically assign the enrollment configuration to devices when you register them with Apple DEP, select the **Automatically assign all new devices to this configuration** check box. Do not select this option if you want to use the UEM management console to manually assign the enrollment configuration to specific devices.

**12.**Optionally, type a department name and support phone number to be displayed on devices during setup.

13.In the **Device configuration** section, select any of the following options:

- Allow pairing: Users can pair the device with a computer.
- Mandatory: Users can activate devices using their company directory username and password.
- · Allow removal of MDM profile: Users can deactivate devices.
- Wait until device is configured: Users cannot cancel the device setup until activation with UEM is complete.

14.In the Skip during setup section, select the items that you do not want to include in the device setup:

| Option               | Impact if selected                                                             |
|----------------------|--------------------------------------------------------------------------------|
| Passcode             | Users are not prompted to create a device passcode.                            |
| Location services    | Location services are disabled on the device.                                  |
| Restore              | Users cannot restore data from a backup file.                                  |
| Move from Android    | Data cannot be restored from an Android device.                                |
| Apple ID             | Users are prevented from signing in to Apple ID and iCloud.                    |
| Terms and conditions | Users do not see the iOS terms and conditions.                                 |
| Siri                 | Siri is disabled on devices.                                                   |
| Diagnostics          | Diagnostic information is not automatically sent from the device during setup. |

| Option                     | Impact if selected                                                    |
|----------------------------|-----------------------------------------------------------------------|
| Biometric                  | Users cannot set up Touch ID.                                         |
| Payment                    | Users cannot set up Apple Pay.                                        |
| Zoom                       | Users cannot set up Zoom.                                             |
| Home button setup          | Users cannot adjust the Home button's click.                          |
| Screen Time                | The option to set up Screen Time is skipped during DEP enrollment.    |
| Software update            | Users do not see the mandatory software update screen on the device.  |
| iMessage and FaceTime      | Users do not see the iMessage and FaceTime screen on the device.      |
| Display tone               | Users do not see the Display tone screen on the device.               |
| Privacy                    | Users do not see the Privacy screen on the device.                    |
| Onboarding                 | Users do not see the informational onboarding screen on the device.   |
| Watch migration            | Users do not see the watch migration screen on the device.            |
| SIM setup                  | Users do not see the screen to set up a cellular plan on the device.  |
| Device-to-device migration | Users do not see the device-to-device migration screen on the device. |

15. Click Save. If you selected Automatically assign new devices to this configuration click Yes.

#### After you finish:

- Activate iOS devices. For more information about activating devices that are enrolled in DEP, see Activating iOS devices that are enrolled in DEP.
- The server token is valid for one year. You must renew the token each year before it expires. To see the status
  of the token, see the Expiry date in the Apple Device Enrollment Program window. To renew the token, in
  Settings > External integration > Apple Device Enrollment Program, click the DEP account and click Update
  server token. Complete both steps to generate a new server token and register it with UEM.
- You can remove any DEP connection that you create. If you remove all DEP connections, you cannot activate new Apple DEP devices. If you assigned enrollment configurations to devices and the configurations have not been applied, UEM removes the enrollment configurations assigned to the devices. Removing the connection does not affect devices that are active on UEM.

# **Configuring BlackBerry UEM to support Android Enterprise devices**

Android Enterprise devices provide additional security for organizations that want to manage Android devices. The following table summarizes the different options for configuring BlackBerry UEM to support Android Enterprise devices:

| Method                                                                                   | When to choose this method                                                                                                    | User account type                                                                         | Supported Google<br>services                                                                                                    |
|------------------------------------------------------------------------------------------|----------------------------------------------------------------------------------------------------|-------------------------------------------------------------------------------------------|----------------------------------------------------------------------------------------------------|
| Connect one UEM<br>domain to a Google<br>Workspace domain.                               | Your organization uses<br>a Google Workspace<br>domain.                                                                                                    | Google Workspace<br>accounts (for<br>organizations)                                       | <ul> <li>All Google Workspace<br/>services such as<br/>Gmail, Google<br/>Calendar, and Drive</li> <li>App management<br/>through Google Play</li> </ul>                                           |
| Connect one UEM<br>domain to a Google<br>Cloud domain.                                   | Your organization uses a<br>Google Cloud domain.                                                                                                    | Google Cloud accounts,<br>also known as Managed<br>Google accounts (for<br>organizations) | <ul> <li>Similar to Google<br/>Workspace but<br/>without access to<br/>paid products such<br/>as Gmail, Google<br/>Calendar, and Drive</li> <li>App management<br/>through Google Play</li> </ul> |
| Allow UEM to manage<br>Android Enterprise<br>devices as managed<br>Google Play accounts. | Your organization doesn't<br>use a Google domain<br>or uses a Google domain<br>that is already connected<br>to one UEM domain and<br>you want to use Android<br>Enterprise devices on a<br>second UEM domain. | Android Enterprise<br>devices that<br>have managed Google<br>Play accounts                | <ul> <li>App management<br/>through Google Play</li> <li>Google Services are<br/>not supported</li> </ul>                                                                                         |

## **Configure BlackBerry UEM to support Android Enterprise devices**

**Before you begin:** If you previously connected a UEM domain to a Google domain and you want to connect a new UEM domain, you must remove the existing connection. In the management console, on the menu bar, click **Settings > External integration > Google domain connection** and remove the connection. You can also remove the connection from the Admin Settings in Google Play (https://play.google.com/work) using the same Google account you used to create the connection. When you remove a connection, all devices that are activated with an Android Enterprise activation type will be deactivated.

- 1. In the management console, on the menu bar, click Settings > External integration > Android and Chrome Management.
- 2. Do one of the following:

| Task                                                                         | Steps                                                                                                    |
|------------------------------------------------------------------------------|----------------------------------------------------------------------------------------------------|
| Use Android Enterprise<br>devices that have managed<br>Google Play accounts. | <ul> <li>a. Select Allow BlackBerry UEM to manage Google Play Accounts.</li> <li>b. Click Next.</li> <li>c. In the Bring Android to Work window, sign in using a Google a Google or Gmail account. The account that you use will become the administrator account for the Bring Android to Work service.</li> <li>d. Click Get Started.</li> <li>e. Type the name of your organization. Click Confirm.</li> <li>f. Click Complete registration.</li> </ul> |
| Use a Google domain.                                                         | <ul> <li>a. Select Connect BlackBerry UEM to your existing Google domain.<br/>Note that you cannot share Google domains between multiple UEM domains. This option supports Android Enterprise and Chrome OS Enterprise.</li> <li>b. Click Next.</li> <li>c. Complete the fields to create a service account and click Next.</li> </ul>                                                                                                    |

#### 3. Do one of the following:

- To send app configuration details using the BlackBerry Infrastructure, select **Send app configuration using UEM Client**.
- To send app configurations details using the Google infrastructure, select **Send app configuration using Google Play**.
- **4.** When prompted, click **Accept** to accept the permissions set for some or all of the displayed Google and BlackBerry apps.
- 5. Click Done.

#### After you finish:

- Complete the steps to activate Android Enterprise devices. For more information about device activation, see Activating Android devices in the Administration content.
- You can edit the Google domain connection from Settings > External integration to change the type of Google domain that you use or to test the domain connection.
- If you ever plan to decommission a UEM domain that is connected to a Google, remove the connection before
  you decommission the domain (Settings > External integration > Google domain connection). You can also
  remove the connection from the Admin Settings in Google Play (https://play.google.com/work) using the
  same Google account you used to create the connection. When you remove a connection, all devices that are
  activated with an Android Enterprise activation type will be deactivated.

## **Configuring BlackBerry UEM to support Android Management devices**

Android Management devices provide additional security for organizations that want to manage devices using the Android Management API.

Before activating devices with Android Management activation types, review the Considerations for Android Management activation types.

| Step | Action                                                    |
|------|-----------------------------------------------------------|
| 1    | Configure Android Management in the Google Cloud console. |
| 2    | Configure Android Management in BlackBerry UEM.           |

## **Configure Android Management in the Google Cloud console**

You must set up Android Enterprise using a managed Google Play account before you can access the option to configure Android Management.

When you set up Android Management, you must use a dedicated Gmail email address. You cannot use an email address that was used to set up Android Enterprise.

- 1. Go to https://console.developers.google.com and sign in using the Gmail email address that will be used for Android Management.
- 2. In the Cloud Console, click New Project.
- 3. Click APIs and Services > Select Library.
- 4. In the search bar, search for Android Management API.
- 5. In the list of search results, enable Android Management API and Cloud Pub/Sub API.
- 6. In the Cloud Console, on the menu bar, click IAM & Admin > Service Accounts > Select > Create Service Account.
- 7. In the Grant this service account access to the project section, in the Role drop-down list, select Android Management User.
- 8. In the second Role drop-down list, select Pub/Sub Admin.
- 9. In the Grant users access to the service account section, enter the email address that you used in step 1.10.Click Done.
- 11.On the menu bar, click Service Accounts and select the account that you created.
- 12.Click Keys > Add Key.
- 13.In the Create a private key for "<service\_account\_name>" dialog box, select JSON. Click Create.
- **14.**Record the service account name, the Gmail email address you used for the Android Management administrator (step 1), and the JSON private key.

After you finish: Configure Android Management in BlackBerry UEM.

## **Configure Android Management in BlackBerry UEM**

#### Before you begin:

- Configure Android Management in the Google Cloud console.
- Verify that Android Enterprise has already been configured in UEM. See Configuring BlackBerry UEM to support Android Enterprise devices.
- Verify that you have the Android Management service account name, the Gmail email address of the Android Management administrator, and the JSON private key.
- 1. In the UEM management console, on the menu bar, click Settings > External Integration > Android and Chrome Management.
- 2. Click Add Android Management connection.
- 3. In the Enterprise display name field, specify the name of the service account.
- **4.** In the **Administrator email address** field, specify the Gmail email address of the Android Management administrator account.
- 5. In the Service account info (json format) field, specify the JSON private key.
- 6. Click Save.
- 7. In the **Domain name or Business name** dialog box, in the **Your answer** field, enter the Android Management service account name. Click **Next**.

# Extending the management of Chrome OS devices to BlackBerry UEM

You can integrate BlackBerry UEM with a Google managed domain to extend some Chrome OS management functionality to UEM. The Google domain must include the Chrome Enterprise Upgrade. Note that the enrollment and some management of Chrome OS devices continues to be done through the Google managed domain console.

UEM synchronizes org units from the Google admin console into UEM org unit groups. After the initial synchronization, UEM registers with the Google domain to be notified of any changes to org units, users, or devices. When UEM is notified of a change, it synchronizes and updates the database accordingly.

| Step | Action                                                           |
|------|------------------------------------------------------------------|
| 1    | Create a service account to authenticate with the Google domain. |
| 2    | Enable UEM to synchronize Chrome OS data.                        |
| 3    | Integrate UEM with the Google domain.                            |

If you already configured UEM to support Android Enterprise devices, you can follow these steps to allow UEM to manage Chrome OS devices:

| Step | Action                                                                                                    |
|------|----------------------------------------------------------------------------------------------------|
| 1    | Verify that your organization's Google domain has Chrome OS enterprise enabled.                                                                                               |
| 2    | Verify that the Chrome Policy API is enabled in your organization's Google domain. For more information, see Create a service account to authenticate with the Google domain. |
| 3    | Verify that all scopes are added. For more information, see Enable UEM to synchronize Chrome OS data.                                                                         |
| 4    | Enable Chrome OS management in the UEM console. For more information, see Integrate UEM with the Google domain.                                                               |

## Create a service account to authenticate with the Google domain

Perform these steps only if BlackBerry UEM is not already connected to an existing Google managed domain.

- 1. Log in to the Google Developers Console with the Google account that you want to use to manage your project.
- 2. Create a project.
- 3. Select the project and create a service account for it.

- 4. Give the service account the Basic > Editor role.
- 5. Select the service account and add a new P12 key.
- 6. Copy the private key password and save the certificate on your local machine.
- 7. Locate and copy the unique client ID and email address of the service account.
- 8. In the section for enabled APIs and services, search for and enable the following APIs:
  - Admin SDK API
  - Google Play EMM API
  - Chrome Policy API

After you finish: Enable UEM to synchronize Chrome OS data.

## **Enable UEM to synchronize Chrome OS data**

You must use your organization's Google administration console to enable additional APIs that allow UEM to synchronize Chrome OS data.

Before you begin: Create a service account to authenticate with the Google domain.

- 1. Log in to the Google administration console using the administrator account for your Google domain.
- 2. Navigate to the section for third-party integrations for mobile devices.
- 3. Verify that third-party Android mobile management is enabled.
- 4. In the section for adding EMM providers, generate a token.
- 5. Copy the token.
- 6. In the section for security API controls, click the option to manage domain-wide delegation.
- 7. Add a new configuration.
- 8. For the client ID, paste the unique client ID for the Google service account.
- 9. For OAuth scopes, type or paste the following in a comma-delimited list:
  - https://www.googleapis.com/auth/admin.directory.user
  - https://www.googleapis.com/auth/admin.directory.customer
  - https://www.googleapis.com/auth/admin.directory.device.chromeos
  - https://www.googleapis.com/auth/admin.directory.device.mobile
  - https://www.googleapis.com/auth/admin.directory.orgunit
  - https://www.googleapis.com/auth/admin.directory.user
  - https://www.googleapis.com/auth/chrome.management.policy
  - https://www.googleapis.com/auth/admin.reports.audit.readonly

10.Authorize the connection.

After you finish: Integrate UEM with the Google domain.

## Integrate UEM with the Google domain

#### Before you begin: Enable UEM to synchronize Chrome OS data.

- 1. Log in to the UEM management console using a Security Administrator account.
- 2. On the menu bar, click Settings > External integration > Android and Chrome Management.
- 3. Select Connect BlackBerry UEM to your existing Google domain.
- 4. Under How app configurations are sent, select Send app configuration using Google Play.

- 5. Click Next.
- 6. In the Private key password field, paste the private key password from the Google Developers Console.
- 7. Click Browse.
- 8. Navigate to and select the certificate file from the Google Developers Console.
- **9.** In the **Service account email address** field, paste the Google service account email address from the Google Developers Console.
- **10.**In the **Google administrator email address** field, type the email address of the administrator account that is used to manage the Google Cloud or Google Workspace by Google domain.
- 11.In the Token field, paste the token that you generated.
- **12.**Under **Select the type of domain to manage the Android devices with a work profile** section, select the appropriate type of Google domain.

13.If you selected Google Cloud domain, choose one of the following options:

- **Do not allow BlackBerry UEM to create users in the domain**: If you choose this option, you must create users in your Google Cloud domain and create local users with the same email addresses in UEM.
- Allow BlackBerry UEM to create users in the domain: If you choose this option, select one of the following:
  - Do not allow BlackBerry UEM to delete users in the Google domain
  - Allow BlackBerry UEM to delete users in the Google domain

14. Click Next and choose which applications you want to add to UEM.

15.Click Next.

16.Click Next again.

After you finish: To synchronize UEM with the Google admin console, on the menu bar, click Settings > External integration > Android and Chrome Management. In the Chrome OS Management section, click Enable. UEM performs an initial synchronization of data within 10 minutes and schedules regular synchronizations. After the synchronization is complete, you can use options on this screen to initiate out-of-schedule synchronizations for org units, users, and devices.

# **Simplifying Windows 10 activations**

When a user activates a Windows 10 device with BlackBerry UEM, the user needs to specify the UEM server address. You can simplify the activation process for users using the following methods:

| Method                            | Description                                                                                                    |
|-----------------------------------|----------------------------------------------------------------------------------------------------|
| Integrate UEM with Entra ID join. | If you configure Entra ID join, users can activate their devices using only their Entra ID username and password. An Entra ID premium license is required.                                                                                                    |
|                                   | See Integrate UEM with Entra ID join.                                                                                                    |
| Configure Windows Autopilot.      | If you configure Windows Autopilot, the enrollment is part of the out-<br>of-box setup experience and the device is automatically activated<br>when the user completes it using only their Entra ID username and<br>password. Integration with Entra ID join and an Entra ID premium license<br>are required.<br>See Configure Windows Autopilot for device activation. |
| Deploy a discovery service.       | You can use a Java web application from BlackBerry as a discovery<br>service. You can use different operating systems and web application<br>tools to deploy a discovery service web application.<br>See Deploy a discovery service to simplify Windows 10 activations.                                                                                                 |

## Integrate UEM with Entra ID join

You can integrate BlackBerry UEM with Entra ID join for a simplified enrollment process for Windows 10 devices. When it's configured, users can enroll their devices with UEM using their Entra ID username and password. Entra ID join is also required to support Windows Autopilot, which allows Windows 10 devices to be automatically activated with UEM during the Windows 10 out-of-the-box setup experience. A UEM certificate can be installed on the device manually or administrators can deploy the certificate using SCCM.

**Before you begin:** You will need the MDM terms of use URL, MDM discovery URL, and App ID URI to complete the steps below. To determine these URLs, in the UEM management console, create a test user account and send the user an activation email using the default activation email template. The default template contains the %ClientlessActivationURL% variable that resolves to the appropriate value in the received email. Use that value for the following URLs in the steps below:

- MDM terms of use URL: %ClientlessActivationURL%/azure/termsofuse
- MDM discovery URL: %ClientlessActivationURL%/azure/discovery
- App ID URI: %ClientlessActivationURL%
- 1. Log in to the Microsoft Entra ID management portal.
- 2. In the section for managing MDM and MAM, add an on-premise MDM application and give it a friendly name (for example, BlackBerry UEM).
- 3. Click the application that you added to configure its settings.
- 4. Specify the user scope. If applicable, select groups.
- 5. Specify the MDM terms of use URL and the MDM discovery URL.
- 6. Save the changes.

- 7. In the properties for on-premises MDM application settings, specify the App ID URI.
- 8. Save.

After you finish: Optionally, Configure Windows Autopilot for device activation.

#### **Configure Windows Autopilot for device activation**

If you configure Windows Autopilot, the device is automatically activated when the user completes out-of-thebox setup using only their Entra ID username and password.

#### Before you begin: Integrate UEM with Entra ID join.

- 1. Log in to the Microsoft Entra ID management portal.
- 2. In the section for Windows device enrollment, create a Windows Autopilot deployment profile.
- 3. Enter a name and description for the profile.
- 4. Configure the out-of-box experience settings.
- 5. Assign the profile to the appropriate user groups.
- 6. Save the profile.
- 7. Complete the following steps on each Windows 10 device that you want to activate with Windows Autopilot:
  - a) Turn on the device to load the out-of-the-box setup and connect to a Wi-Fi network.
  - b) Press CTRL + SHIFT + F3 to restart and enter audit mode.
  - c) Run Windows PowerShell as an administrator and run the following commands:

Save-Script -Name Get-WindowsAutoPilotInfo -Path C:\Windows\Temp

```
Install-Script -Name Get-WindowsAutoPilotInfo
```

Get-WindowsAutoPilotInfo.ps1 -OutputFile C:\Windows\Temp\MyComputer.csv

- d) Collect the resulting .csv file from each device.
- **8.** In the Microsoft Entra ID management portal, in the section for Windows device enrollment and Windows Autopilot devices, import the .csv file from each device.
- 9. In the system preparation tool dialog, do the following:
  - a) For the system cleanup action, select the option to enter system out-of-box experience (OOBE) and deselect generalize.
  - b) In the shutdown options, select the option to reboot.

## Deploy a discovery service to simplify Windows 10 activations

You can use a Java web application from BlackBerry as a discovery service to simplify the activation process for users with Windows 10 devices. If you use the discovery service, users don't need to type a server address during the activation process.

You can use different operating systems and web application tools to deploy a discovery service web application. The steps below address the high level tasks, the specific actions depend on your organization's environment.

- 1. Configure a static IP address for the computer that will host the discovery service.
- If you want to allow users to activate devices while they are outside of your organization's network, configure the computer that will host the discovery service to listen externally on port 443.
- 3. Create a DNS Host A record for the name **enterpriseenrollment**.<*email\_domain*> that points to the static IP address that you configured.

- **4.** Create and install a certificate to secure TLS connections between Windows 10 devices and the discovery service.
- 5. Log into myAccount to download the Auto Discovery Proxy Tool. Run the .exe file to extract a .war file. The .exe file will extract the file W10AutoDiscovery-<version>.war to C:\BlackBerry.
- 6. Rename W10AutoDiscovery-<version>.war to ROOT.war. Move it to the folder root of your Java application server.
- 7. Update the wdp.properties file of the discovery service web application to include a list of the SRP IDs (UEM on-premises) or tenant IDs (UEM Cloud) for your UEM instances. You can find the IDs in myAccount.

# Migrating users, devices, groups, and other data from a source server

You can use the BlackBerry UEM management console to migrate users, devices, groups, and other data from a source on-premises UEM server. In UEM on-premises environments, you can also migrate from a standalone Good Control server.

| Step | Action                                                                    |
|------|---------------------------------------------------------------------------|
| 1    | Review the migration prerequisites and best practices and considerations. |
| 2    | Connect to a source server.                                               |
| 3    | Migrate IT policies, profiles, and groups from a source server.           |
| 4    | Migrate users from a source server.                                       |
| 5    | Migrate devices from a source server.                                     |

# Prerequisites: Migrating users, devices, groups, and other data from a source BlackBerry server

| Item                                             | Prerequisites                                                                                                    |
|--------------------------------------------------|----------------------------------------------------------------------------------------------------|
| Security<br>Administrator permissions            | Complete the instructions in this section as a Security Administrator.                                                                                                    |
| Supported versions of the source server          | For UEM on-premises, you can migrate from the following source servers:                                                                                                    |
|                                                  | <ul><li>UEM on-premises 12.17 or later</li><li>Good Control (standalone) 5.0 or later</li></ul>                                                                                                    |
|                                                  | For UEM Cloud, you can migrate data from UEM on-premises only. The<br>source UEM on-premises instance must be one of the three most recent<br>major version releases. Older versions are not supported for migration. |
| BlackBerry Connectivity Node<br>(UEM Cloud only) | To support all migration features, you must activate at least one BlackBerry Connectivity Node version 2.13 or later.                                                                                                 |

| Item                                               | Prerequisites                                                                                                    |
|----------------------------------------------------|----------------------------------------------------------------------------------------------------|
| UEM company directory connection                   | Configure the destination UEM company directory connection in the<br>same way that it is configured in the source server. Migration does not<br>work if the company directory connection does not match.                                                                                                    |
| Defragment the databases (UEM<br>on-premises only) | Defragment the source and destination UEM databases before you begin<br>migration. If you are migrating a large number of users or devices, you<br>should defragment the destination UEM database after you migrate each<br>set of users or devices.                                                                                                    |
| BlackBerry UEM Client                              | <ul> <li>UEM on-premises: If you plan to migrate the BlackBerry Dynamics-<br/>enrolled UEM Client and BlackBerry Dynamics apps, the latest UEM<br/>Client must be installed on devices.</li> <li>UEM Cloud: The UEM Client must be version 12.x or later.</li> </ul>                                                                                                    |
| BlackBerry Dynamics apps                           | <ul> <li>UEM on-premises: All BlackBerry Dynamics apps that you plan to migrate must use BlackBerry Dynamics SDK version 7.1 or later. For migrations from Good Control, apps must use SDK version 4.0.0 or later.</li> <li>UEM Cloud: All BlackBerry Dynamics apps that you plan to migrate must use BlackBerry Dynamics SDK version 8.0 or later.</li> <li>BlackBerry Dynamics apps that are not supported for migration are removed from the device during the migration process.</li> </ul>                                                                                                    |
| BlackBerry Dynamics app<br>entitlements            | <ul> <li>The destination UEM server must have the same list of BlackBerry<br/>Dynamics app entitlements as the source server.</li> <li>Migrated user accounts must be assigned the same list of BlackBerry<br/>Dynamics app entitlements on the destination UEM as they have on<br/>the source server.</li> <li>The authentication delegate must be the same on the source server<br/>and the destination server. You can change the authentication<br/>delegate after migration.</li> <li>If the BlackBerry Dynamics profile on the source server allows the<br/>UEM Client to be activated by BlackBerry Dynamics, configure the<br/>same on the destination server.</li> <li>The authentication delegate must be the same on the source server<br/>and the destination server.</li> <li>The authentication delegate must be the same on the source server<br/>and the destination server. You can change the authentication<br/>delegate after migration.</li> <li>For migrations from a Good Control instance, devices with a device<br/>authentication delegate of Good for Enterprise are not migrated. After<br/>removing Good for Enterprise as the authentication delegate, refresh<br/>the cache before continuing with the migration.</li> <li>If entitlements do not match between the source and destination server,<br/>BlackBerry Dynamics apps are disabled after migration.</li> </ul> |
| Custom BlackBerry Dynamics<br>apps                 | Custom apps migrate only if the source and destination servers<br>have the same organization ID. For more information about merging<br>organizations, see KB 47626.                                                                                                    |

| Item  | Prerequisites                                                                                                    |
|-------|----------------------------------------------------------------------------------------------------|
| Ports | <ul> <li>UEM on-premises: Verify that Port 1433 (TCP) and port 1434 (UDP) are unblocked on the Microsoft SQL Server.</li> <li>UEM Cloud: Port 8887 (TCP) must be open between the on-premises UEM server and the BlackBerry Connectivity Node. Verify that the port used by the Microsoft SQL Server that hosts the on-premises UEM database is open and can be accessed by the BlackBerry Connectivity Node (for example, port 1433).</li> </ul> |

## **UEM migration best practices and considerations**

### Migrating IT policies, profiles, and groups

| Item                                                                         | Considerations and best practices                                                                                                    |  |  |  |
|------------------------------------------------------------------------------|----------------------------------------------------------------------------------------------------|--|--|--|
| Items copied from a source UEM<br>server                                     | <ul> <li>Selected IT policies</li> <li>Email profiles</li> <li>Wi-Fi profiles</li> <li>VPN profiles</li> <li>Proxy profiles</li> <li>BlackBerry Dynamics connectivity profiles</li> <li>BlackBerry Dynamics profiles</li> <li>App configuration settings</li> <li>CA certificate profiles</li> <li>Shared certificate profiles</li> <li>Certificate retrieval</li> <li>User credential profiles</li> <li>SCEP profiles</li> <li>CRL profiles</li> <li>Certification authority settings (Entrust and PKI connector only)</li> <li>Client certificates (app usage)</li> <li>Any policies and profiles that are associated with the policies and profiles you select</li> </ul> |  |  |  |
| Items copied from a source Good<br>Control server to UEM on-premises<br>only | <ul> <li>Policy sets</li> <li>Connectivity profiles</li> <li>App groups</li> <li>App usage (for certificates)</li> <li>Certificates</li> </ul>                                                                                                    |  |  |  |
| Group migration                                                              | User, role, and software configuration assignments are not migrated. You must manually recreate these assignments on the destination UEM server.                                                                                                    |  |  |  |

| Item                                                  | Considerations and best practices                                                                                                    |  |  |
|-------------------------------------------------------|----------------------------------------------------------------------------------------------------|--|--|
| IT policy passwords                                   | If any of the source IT policies you selected for Android devices has<br>a minimum password length of less than 4 or more than 16, no UEM<br>IT policies or profiles can be migrated. Change the source IT policy<br>accordingly.                                                                                                    |  |  |
| Profile names                                         | After migration, you must make sure that all SCEP, user credential,<br>shared certificate, and CA certificate profiles have unique names. If two<br>profiles of the same type have the same name, you must edit one of the<br>profile names.                                                                                                    |  |  |
| BlackBerry Dynamics connectivity profiles             | he values from the App servers tab are not migrated. The values<br>are populated using the default values from the destination UEM<br>server. Some of the values from the Infrastructure tab are not migrated.<br>The administrator must manually edit each migrated profile and set<br>the values for the Primary BlackBerry Proxy cluster and the Secondary<br>BlackBerry Proxy cluster.                                                                                                    |  |  |
| App groups (Good Control to UEM on-premises only)     | The Everyone group is migrated but has no users assigned to it and is not related to the All Users group on the destination UEM server.                                                                                                    |  |  |
| Certificate usage (UEM)                               | <ul> <li>Certificate usage is migrated, except for:</li> <li>Certificate usages that already exist on the destination server</li> <li>Non-BlackBerry Dynamics apps</li> <li>Custom apps from another Good Control organization</li> </ul>                                                                                                    |  |  |
| Post-migration tasks for<br>BlackBerry Dynamics users | After you migrate users, devices, groups, and other data from Good<br>Control to UEM on-premises, or from a source UEM on-premises server<br>to UEM Cloud, complete the following tasks:                                                                                                    |  |  |
|                                                       | <ul> <li>Assign app configurations to BlackBerry Dynamics apps in groups.</li> <li>Assign connectivity profiles to groups.</li> <li>Assign migrated BlackBerry Dynamics policies and Good Control compliance policies to users.</li> <li>Set override profiles (BlackBerry Dynamics profiles and compliance profiles).</li> <li>Move .json file configurations from Good Control to UEM.</li> <li>In migrated connectivity profiles, specify the information for app servers and BlackBerry Proxy clusters.</li> </ul> |  |  |

## Migrating users

| Item                    |                                                                                                    |
|-------------------------|----------------------------------------------------------------------------------------------------|
| Maximum number of users | You can migrate a maximum of 500 users at a time from a source<br>server. If you select more than the maximum number of users, only the<br>maximum number are migrated and the rest are skipped. You can repeat<br>the migration process as needed to migrate all the users from the source<br>server. |

| Item                        |                                                                                                    |
|-----------------------------|----------------------------------------------------------------------------------------------------|
| Email address               | <ul> <li>Only users with an associated email address can be migrated.</li> <li>You can't migrate a user who already uses the same email address in the destination UEM server.</li> <li>If two users in the source database have the same email address, only one user is displayed on the Migrate users screen.</li> </ul>                                                                                                    |
| Groups                      | <ul> <li>You can filter users with no group assignment to include this set of users for a migration.</li> <li>You can't migrate a user who is an owner of a shared device group. The user does not appear in the list of users to migrate.</li> </ul>                                                                                                    |
| BlackBerry UEM Self-Service | <ul> <li>After migration, the user must use the same login information for<br/>BlackBerry UEM Self-Service that they used before migration.</li> <li>After migration, local users must change their password after they log<br/>in to BlackBerry UEM Self-Service for the first time.</li> <li>Users who did not have permission to access BlackBerry UEM Self-<br/>Service before migration are not automatically granted permission<br/>after migration.</li> </ul> |

## Migrating devices from a source server

| Item                                  | Considerations and best practices                                                                                                    |  |
|---------------------------------------|----------------------------------------------------------------------------------------------------|--|
| Validate configuration                | It is a best practice to migrate one device for each unique configuration<br>(for example, different groups, policies, app configurations, and so on) to<br>make sure the destination server is configured correctly before migrating<br>the rest of your devices.                                                                                                    |  |
| Maximum number of devices             | You can migrate a maximum of 2000 devices at a time from a source server.                                                                                                    |  |
| Users                                 | <ul> <li>The device users must exist in the destination UEM domain.</li> <li>You must migrate all of a user's devices at the same time.</li> </ul>                                                                                                    |  |
| Managed iOS devices from a UEM source | <ul> <li>Devices must have the latest version of the UEM Client.</li> <li>Devices that are assigned an App lock profile can't be migrated because the UEM Client can't be opened for the migration.</li> <li>Migration of Apple DEP devices is not supported. DEP devices must be factory reset and reactivated on the new UEM instance. For more information, see KB 100525.</li> <li>User enrollment devices cannot be migrated.</li> <li>In the app settings for all applicable apps, clear the Remove the app from the device when the device is removed from BlackBerry UEM check box. If you attempt to migrate without performing this step, the app is removed and the device may be unenrolled from UEM.</li> </ul> |  |

| Item                                         | Considerations and best practices                                                                                                    |  |
|----------------------------------------------|----------------------------------------------------------------------------------------------------|--|
| Managed Android devices from a<br>UEM source | <ul> <li>Android Enterprise devices must have the latest version of the UEM<br/>Client installed.</li> <li>You can't migrate Android devices that have a work profile using a<br/>Google account or Google domain.</li> </ul>                                                                                                    |  |
| Chrome OS devices                            | You can migrate Chrome OS devices from a UEM source server.                                                                                                    |  |
| Devices that are not supported for migration | <ul><li>Windows</li><li>macOS</li></ul>                                                                                                    |  |
| Shared device group                          | You can't migrate a device that belongs to a shared device group. These devices do not appear in the migration list.                                                                                                    |  |
| BlackBerry Dynamics-enabled<br>devices       | <ul> <li>In the Migrate devices screen, the Incompatible containers column displays the number of BlackBerry Dynamics apps for each device that can't be migrated and the total number of BlackBerry Dynamics apps for each device. Click on the number to see the BlackBerry Dynamics apps that are incompatible with migration.</li> <li>BlackBerry Access for Windows, BlackBerry Access for macOS, and BlackBerry Bridge are not supported for migration. After the migration is complete, users must re-enroll these apps.</li> <li>The migration process does not track or guarantee migration of the UEM Client and apps activated on a device after that device's data is cached. It is a best practice to refresh the user cache before each migration.</li> <li>BlackBerry Dynamics-enabled devices are always enrolled for BlackBerry Dynamics on the destination server.</li> <li>For migrations from a Good Control (standalone) instance, Good Dynamics MDM enrollments are not migration.</li> <li>If a user has more than one device with BlackBerry Dynamics apps, all the devices are automatically selected for migration.</li> <li>If a user forgets the password for a BlackBerry Dynamics app after migration, the unlock access key must be obtained from the UEM source server. After the migration is complete, the key must be obtained from the destination UEM server.</li> <li>To trigger the migration on the device, it is a best practice to first open the app that is configured as the authentication delegate on the device.</li> </ul> |  |

## Connect to a source server

To migrate data you must connect BlackBerry UEM to the source server. You can only have one active source server at a time.

#### Before you begin:

• Review the migration prerequisites and best practices and considerations.

- In UEM on-premises environments, verify that the database account associated with your login credentials has write permissions.
- In UEM Cloud environments, if more than one BlackBerry Connectivity Node is activated, configure all BlackBerry Connectivity Node instances to connect to the same source database.

Follow the steps for your type of UEM environment:

| Environment     | Steps                                                                                                    |
|-----------------|----------------------------------------------------------------------------------------------------|
| UEM on-premises | <ul> <li>a. In the management console, on the menu bar, click Settings &gt; Migration &gt; Configuration.</li> <li>b. Click +.</li> <li>c. In the Source type drop-down list, click the appropriate type of source server.</li> <li>d. Specify the information for the source server.</li> <li>If you are migrating data from a source Good Control server, you only need to export and upload the certificate if it has not been replaced with a third-party certificate. UEM inherently trusts certificates from third-party providers.</li> <li>e. Click Test connection.</li> <li>f. Click Save.</li> </ul>                                                                                                    |
| UEM Cloud       | <ul> <li>a. In the BlackBerry Connectivity Node management console, on the menu bar, click General settings &gt; Migration.</li> <li>b. Click +.</li> <li>c. Specify the information for the source server.</li> <li>For the Database server field, use the format <host>\<instance> for a dynamic port and <host>:<port> for a static port. <ul> <li>If you select Windows NT authentication, change the Log On properties of the BlackBerry UEM - BlackBerry Cloud Connector service to the same account you used to install the source server. After the migration is complete, change the Log On properties back to using the Local System account.</li> <li>Click Save.</li> <li>In the UEM management console, click Settings &gt; Migration &gt; Configuration.</li> <li>Click +.</li> <li>Type a name for the source database.</li> <li>Click Test connection.</li> <li>Click Save.</li> </ul></port></host></instance></host></li></ul> |

After you finish: Do any of the following:

- Migrate IT policies, profiles, and groups from a source server.
- Migrate users from a source server.
- Migrate devices from a source server.

## Migrate IT policies, profiles, and groups from a source server

Before you begin: Connect to a source server.

1. In the management console, on the menu bar, click **Settings > Migration**.

If you configured more than one source server in a UEM on-premises environment, select the source server that you want to migrate data from.

- 2. Click IT policies, profiles, groups.
- 3. Click Next.
- 4. Select the items that you want to migrate.

The name of the source server is appended to the name of each policy and profile when it is migrated to the destination server.

- 5. Click Preview.
- 6. Click Migrate.

#### After you finish:

- To configure the IT policies, profiles, and groups, click **Configure IT policies and profiles** to go to the **Policies and Profiles** screen.
- On the destination server, create the policies and profiles that could not be migrated and assign them to users before you migrate devices.
- Migrate users from a source server.

## Migrate users from a source server

#### Before you begin:

- Connect to a source server.
- Migrate IT policies, profiles, and groups from a source server.
- 1. In the management console, on the menu bar, click Settings > Migration > Users.
- 2. Click Refresh cache.

The refresh requires approximately 10 minutes for every 1000 users. Refreshing the cache is mandatory only for the first set of users that you want to migrate. If you make changes to the source server during migration, it is a best practice to refresh the cache again.

- 3. Click Next.
- 4. Select the users that you want to migrate.

By default, only the first 20,000 users are displayed. You can search for specific users as needed. Note that selecting all users selects only those displayed on the first page.

- 5. Click Next.
- 6. Assign an IT policy, groups, and profiles to the selected users.
- 7. Click Preview.
- 8. Click Migrate.

Note that migrated user accounts are not removed from the source server.

After you finish: Migrate devices from a source server.

## Migrate devices from a source server

After you migrate users from the source server to the destination BlackBerry UEM, you can migrate their devices. The devices move from the source server to the destination BlackBerry UEM and are no longer in the source after the migration.

#### Before you begin:

- Connect to a source server.
- Migrate IT policies, profiles, and groups from a source server.
- Migrate users from a source server.
- Notify iOS device users that they must open the BlackBerry UEM Client and that they must keep it open until the migration is complete.
- 1. In the management console, on the menu bar, click Settings > Migration > Devices.
- 2. Click Refresh cache.

The refresh requires approximately 10 minutes for every 1000 devices. Refreshing the cache is mandatory only for the first set of devices that you want to migrate. If you make changes to the source server during migration, it is a best practice to refresh the cache again.

- 3. Click Next.
- 4. Select the devices that you want to migrate.

By default, only the first 20,000 devices are displayed. You can search for specific devices as needed. Note that selecting all devices selects only those displayed on the first page.

- 5. Click Preview.
- 6. Click Migrate.
- 7. click Migration > Status.

After you finish: To view the status of the devices that are being migrated, click Migration > Status.

# Configuring network communication and properties for BlackBerry Dynamics apps

Follow the instructions in this section to configure network communication and other properties for BlackBerry Dynamics apps.

| Task                                                                                          | Description                                                                                                    |  |
|-----------------------------------------------------------------------------------------------|----------------------------------------------------------------------------------------------------|--|
| Manage BlackBerry Proxy clusters.                                                             | Create and manage BlackBerry Proxy clusters that route data for BlackBerry Dynamics apps.                                                                                                    |  |
| Configure Direct Connect using port forwarding.                                               | Configure Direct Connect for BlackBerry Proxy instances.                                                                                                    |  |
| Configure BlackBerry Dynamics properties (on-premises only).                                  | Configure properties for the BlackBerry Dynamics apps that you plan to deploy in your organization's environment.                                                                                                  |  |
| Configure communication settings<br>for BlackBerry Dynamics apps (on-<br>premises only).      | <ul> <li>Configure communication settings for the BlackBerry Dynamics apps</li> <li>that you plan to deploy in your organization's environment, including the communication protocol the apps will use.</li> </ul> |  |
| Sending BlackBerry Dynamics app data through an HTTP proxy.                                   | Configure UEM to send BlackBerry Dynamics app data though an HTTP proxy between BlackBerry Proxy and an application server.                                                                                        |  |
| Methods for routing traffic for<br>BlackBerry Dynamics apps.                                  | Details of the different methods you can use to route traffic for BlackBerry Dynamics apps.                                                                                                    |  |
| Configuring Kerberos<br>authentication for BlackBerry<br>Dynamics apps (on-premises<br>only). | Configure Kerberos Constrained Delegation or Kerberos PKINIT to simplify authentication for users.                                                                                                    |  |

For more information about deploying and managing BlackBerry Dynamics apps, see Managing BlackBerry Dynamics apps in the Administration content.

## Manage BlackBerry Proxy clusters

When you install the first instance of the BlackBerry Proxy, BlackBerry UEM creates a BlackBerry Proxy cluster named "First". If only one cluster exists, additional instances of BlackBerry Proxy are added to the cluster by default. You can create additional clusters and move BlackBerry Proxy instances between any of the available clusters. When more than one BlackBerry Proxy cluster is available, new instances are not added to a cluster by defaulty, they are considered unassigned and must be added to one of the available clusters manually.

- 1. In the management console, on the menu bar, click Settings > BlackBerry Dynamics > Clusters.
- 2. Perform any of the following tasks:

| Task                                                                            | Steps                                                                                                    |  |
|---------------------------------------------------------------------------------|----------------------------------------------------------------------------------------------------|--|
| Create a new BlackBerry Proxy cluster.                                          | <ul> <li>a. Click +.</li> <li>b. Type a name for the cluster.</li> <li>c. Click Save.</li> </ul>                                                                                                    |  |
| Rename a BlackBerry Proxy cluster.                                              | <ul> <li>a. Click a cluster name.</li> <li>b. Change the cluster name. Each cluster must have a unique name.</li> <li>c. Click OK.</li> </ul>                                                                                                    |  |
| Move a BlackBerry Proxy instance<br>to a different BlackBerry Proxy<br>cluster. | <ul> <li>a. In the Servers column, click the name of a BlackBerry Proxy instance.</li> <li>b. In the BlackBerry Proxy cluster drop-down list, select the cluster that you want to add the instance to.</li> <li>c. Click Save.</li> </ul>                                                                                                    |  |
| Delete an empty BlackBerry Proxy cluster.                                       | <ul> <li>a. Click × for that cluster.</li> <li>b. Click Remove.</li> </ul>                                                                                                    |  |
| Set app proxy settings for a cluster.                                           | <ul> <li>a. Click the cluster name.</li> <li>b. Click Override global settings</li> <li>c. See Configure BlackBerry Dynamics app proxy settings.</li> </ul>                                                                                                    |  |
| Download PAC file updates for all clusters.                                     | Click Refresh PAC cache.                                                                                                    |  |
| Specify a trusted root certificate<br>to download PAC files from the<br>server. | <ul> <li>a. Verify that you have the certificate in X.509 format (*.cer, *.der) stored in a network location that you can access from the management console.</li> <li>b. On the menu bar, click Settings &gt; External Integration &gt; Trusted certificates.</li> <li>c. Click + beside PAC server trusts.</li> <li>d. Click Browse.</li> <li>e. Navigate to and select the certificate file that you want to use.</li> <li>f. Click Open.</li> <li>g. Type a description for the certificate.</li> <li>h. Click Add.</li> </ul> |  |
| Enable a BlackBerry Proxy to be used for activation (UEM on-premises only).     | Select the <b>Enabled for activation</b> option for the BlackBerry Proxy instance that you want to use for activation purposes. At least one instance must be selected.                                                                                                    |  |

## **Configure Direct Connect using port forwarding**

### Before you begin:

• Configure a public DNS entry for each BlackBerry Connectivity Node server (for example, bp01.mydomain.com, bp02.mydomain.com, and so on).

- Configure the external firewall to allow inbound connections on port 17533 and to forward that port to each BlackBerry Connectivity Node server.
- If the BlackBerry Connectivity Node instances are installed in a DMZ, ensure that the appropriate ports are
  open between each BlackBerry Connectivity Node and any application servers that the BlackBerry Dynamics
  apps need to access (for example, Microsoft Exchange, internal web servers, and the BlackBerry UEM Core).
- 1. In the management console, on the menu bar, click Settings > BlackBerry Dynamics > Direct Connect.
- 2. Click a BlackBerry Proxy instance.
- 3. To turn on Direct Connect, select the **Turn on Direct Connect** check box. In the **BlackBerry Proxy host name** field, verify that the host name is correct. If the public DNS entry you created is different from the FQDN of the server, specify the external FQDN instead.
- 4. Repeat for all BlackBerry Proxy instances in the cluster.

To enable only some BlackBerry Proxy instances for Direct Connect, create a new BlackBerry Proxy cluster. All servers in a cluster must have the same configuration. For more information, see Manage BlackBerry Proxy clusters.

5. Click Save.

## **Configure BlackBerry Dynamics properties**

In a UEM on-premises environment, you can configure various properties related to the security, behavior, and communications of BlackBerry Dynamics apps.

- 1. In the management console, on the menu bar, click Settings > BlackBerry Dynamics.
- **2.** Do any of the following:

| Task                                                                   | Steps                                                                                                    |
|------------------------------------------------------------------------|----------------------------------------------------------------------------------------------------|
| Change global properties for<br>BlackBerry Dynamics apps.              | <ul> <li>Click Global properties.</li> <li>Configure the properties as necessary. See BlackBerry Dynamics global properties.</li> <li>Click Save.</li> </ul>                                                                                                    |
| Change BlackBerry Dynamics<br>properties for a specific UEM<br>server. | <ul> <li>Click Properties.</li> <li>In the Server type drop-down list, click BlackBerry Control servers and select the UEM server that you want to configure.</li> <li>Configure the properties as necessary. See BlackBerry Dynamics properties.</li> <li>Click Save.</li> </ul>                 |
| Change the properties for a<br>BlackBerry Proxy instance.              | <ul> <li>Click Properties.</li> <li>In the Server type drop-down list, click BlackBerry Proxy servers<br/>and select the BlackBerry Proxy server that you want to configure.</li> <li>Configure the properties as necessary. See BlackBerry Proxy<br/>properties.</li> <li>Click Save.</li> </ul> |

#### BlackBerry Dynamics global properties

The following tables describe the BlackBerry Dynamics global properties that you can configure. The Restart column indicates whether changing the property requires a restart of BlackBerry UEM.

If a property is displayed in the management console but is not documented here, it is a deprecated property that is no longer in use.

### **Certificate Management**

| Property                                                                                         | Description                                                                                                    | Default | Restart |
|--------------------------------------------------------------------------------------------------|----------------------------------------------------------------------------------------------------|---------|---------|
| Time-to-live in seconds for<br>the keystore for individual<br>end-users' PKCS 12<br>certificates | The lifespan, in seconds, of the keystore for<br>the PKCS 12 certificates that device users can<br>upload to sign email messages and for client<br>authentication.<br>This property is read-only and cannot be changed. | 86400   | _       |

#### Communication

| Property                      | Description                                                                                                    | Default | Restart |
|-------------------------------|----------------------------------------------------------------------------------------------------|---------|---------|
| cntmgmt.internal.port         | The internal port for the container management service.                                                                                                    | 17317   | Yes     |
| cntmgmt.max.conns.above.limit | The maximum number of connections that<br>are allowed in excess of the limit set by the<br>cntmgmt.max.conns.persec property.<br><b>Note:</b> Do not change this setting without<br>consulting BlackBerry Technical Support. | 3       | Yes     |
| cntmgmt.max.conns.persec      | The maximum number of connections per<br>second for container management.<br><b>Note:</b> Do not change this setting without<br>consulting BlackBerry Technical Support.                                                     | 30      | Yes     |
| cntmgmt.max.active.sessions   | The maximum number of active sessions for container management.                                                                                                    | 10000   | Yes     |
| cntmgmt.max.idle.count        | The maximum number of idle connections that<br>are permitted for container management.<br><b>Note:</b> Do not change this setting without<br>consulting BlackBerry Technical Support.                                        | 0       | Yes     |
| cntmgmt.max.read.throughput   | The maximum number of concurrent read<br>operations for container management.<br><b>Note:</b> Do not change this setting without<br>consulting BlackBerry Technical Support.                                                 | 500     | Yes     |

| Property                     | Description                                                                              | Default | Restart |
|------------------------------|------------------------------------------------------------------------------------------|---------|---------|
| cntmgmt.max.write.throughput | The maximum number of concurrent write operations for container management.              | 500     | Yes     |
|                              | <b>Note:</b> Do not change this setting without consulting BlackBerry Technical Support. |         |         |
| cntmgmt.ssl.external.enable  | Controls whether SSL is enabled for external container management.                       | On      | _       |
|                              | This property is read-only and cannot be changed.                                        |         |         |
| cntmgmt.ssl.internal.enable  | Controls whether SSL is enabled for internal container management.                       | On      | -       |
|                              | This property is read-only and cannot be changed.                                        |         |         |

#### **Duplicate Containers**

If UEM identifies duplicate containers on devices, it schedules batch jobs to remove them. A duplicate container has the same user ID and entitlement ID (also known as the BlackBerry Dynamics App ID) as another container on the same device. When a duplicate container is removed, it is recorded in the UEM log file.

| Property                                                                                                | Description                                                                                                    | Default | Restart |
|----------------------------------------------------------------------------------------------------|----------------------------------------------------------------------------------------------------|---------|---------|
| Automatically remove older<br>duplicate containers on same<br>device for the user after<br>provisioning | Specify whether UEM automatically removes<br>duplicate containers when a new version of an app<br>is provisioned. If this setting is selected, it takes<br>precedence over the other Duplicate Container<br>properties. | On      | No      |
| Enable job to automatically<br>remove duplicate containers<br>(on/off)                                  | Specify whether UEM automatically schedules jobs to identify and remove duplicate containers from devices.                                                                                                    | On      | No      |
| Inactivity timeout in seconds<br>before duplicate container is<br>deleted                               | The amount of time, in seconds, that a duplicate container must be inactive before UEM schedules a job to remove it.                                                                                                    | 259200  | No      |
| Frequency in seconds that<br>job to remove duplicate<br>containers will run                             | How often, in seconds, UEM runs a job to identify and remove duplicate containers.                                                                                                    | 86400   | No      |
| Maximum number of containers to remove in a single job                                                  | The maximum number of inactive containers that a single job can remove from devices.                                                                                                    | 100     | No      |

#### **Kerberos Constrained Delegation**

| Property                     | Description                                                                                                    | Default | Restart |
|------------------------------|----------------------------------------------------------------------------------------------------|---------|---------|
| Use explicit UPN             | Specify whether BlackBerry Dynamics apps use an explicit UPN or implicit UPN while authenticating to services integrated with Microsoft Active Directory or Exchange ActiveSync in Office 365. Your organization's Active Directory may support both options or only one of the options, depending on your environment. | Off     | No      |
| Enable KCD (gc.krb5.enabled) | Specify whether UEM supports Kerberos<br>Constrained Delegation for BlackBerry Dynamics<br>apps.                                                                                                    | Off     | Yes     |

#### Miscellaneous

| Property                   | Description                                                                                                    | Default | Restart |
|----------------------------|----------------------------------------------------------------------------------------------------|---------|---------|
| config.command.expiry      | How long UEM waits, in seconds, before resending an unacknowledged message.                                                            | 60      | Yes     |
| config.command.retry       | How often, in seconds, UEM runs the task to identify<br>and resend unacknowledged messages. If set to 0,<br>UEM does not run the task. | 900     | Yes     |
| gc.entgw.report.userinfo   | Specify whether user display names are reported to the BlackBerry Dynamics NOC.                                                        | Off     | No      |
| policy.compliance.interval | How often, in minutes, UEM retrieves compliance policies for all policy sets.                                                          | 1440    | Yes     |

#### **Purge Inactive Containers**

If UEM identifies inactive containers on devices, it schedules batch jobs to remove them. UEM considers a container to be inactive if it has not connected to UEM for a default period of 90 days. When an inactive container is removed, it is recorded in the UEM log file.

Containers that have an authentication delegate configured are not purged by this process.

| Property                                                              | Description                                                                                               | Default | Restart |
|-----------------------------------------------------------------------|----------------------------------------------------------------------------------------------------|---------|---------|
| Enable job to automatically<br>remove inactive containers<br>(on/off) | Specify whether UEM automatically schedules jobs to identify and remove inactive containers from devices. | Off     | No      |
| Container inactivity interval in seconds                              | The amount of time, in seconds, before UEM considers a container to be inactive.                          | 7776000 | No      |

| Property                                                                   | Description                                                                          | Default | Restart |
|----------------------------------------------------------------------------|--------------------------------------------------------------------------------------|---------|---------|
| Frequency in seconds that job<br>to remove inactive containers<br>will run | How often, in seconds, UEM runs a job to identify and remove inactive containers.    | 86400   | No      |
| Maximum number of containers to remove in a single job                     | The maximum number of inactive containers that a single job can remove from devices. | 100     | No      |

## Reporting

| Property                                                                                         | Description                                                                                                    | Default | Restart |
|--------------------------------------------------------------------------------------------------|----------------------------------------------------------------------------------------------------|---------|---------|
| Set limit for records returned<br>in exportable reports to<br>prevent out of memory<br>condition | The maximum number of lines that can be included<br>in a report. The maximum value that can be entered<br>is 1000000. | 5000    | No      |

## **Retention Data Policy**

| Property                                               | Description                                                                 | Default | Restart |
|--------------------------------------------------------|-----------------------------------------------------------------------------|---------|---------|
| gc.purge.dbJobs Purge server<br>jobs                   | Specify whether UEM automatically purges server jobs at a regular interval. | On      | Yes     |
| gc.purge.dbJobs.interval<br>Purge server jobs interval | If "Purge server jobs" is on, how often, in days, UEM purges server jobs.   | 30      | Yes     |

## BlackBerry Dynamics properties

### **Kerberos Constrained Delegation**

| Property                                                           | Description                                                                                                    | Default | Restart |
|--------------------------------------------------------------------|----------------------------------------------------------------------------------------------------|---------|---------|
| Location of krb5.config file on<br>GC server (gc.krb5.config.file) | The krb5.conf file used for cross-realm<br>authentication when there is a CAPATH trust<br>relationship with multiple Kerberos domains. | Not set | Yes     |
| Enable KCD debugging mode<br>(gc.krb5.debug)                       | Whether UEM logs debug level data.                                                                                                    | Off     | Yes     |
| Fully qualified name for the KDC (gc.krb5.kdc)                     | The FQDN of the server that hosts the Kerberos Key Distribution Center (KDC) service.                                                  | Not set | Yes     |
| Location of keytab file<br>(gc.krb5.keytab.file)                   | The location of the Kerberos keytab file on the computer that hosts BlackBerry UEM.                                                    | Not set | Yes     |

| Property                                                                               | Description                                                               | Default | Restart |
|----------------------------------------------------------------------------------------|---------------------------------------------------------------------------|---------|---------|
| Service account name under<br>which KCD service is running<br>(gc.krb5.principal.name) | The username of the Kerberos account. Do not include the domain or realm. | Not set | Yes     |
| Realm - Active Directory<br>(gc.krb5.realm)                                            | The realm of the Kerberos account.                                        | Not set | Yes     |

## **BlackBerry Proxy properties**

The following table describe the properties that you can configure for each of your organization's BlackBerry Proxy instances.

| Property                                 | Description                                                                                                    | Default                       | Restart |
|------------------------------------------|----------------------------------------------------------------------------------------------------|-------------------------------|---------|
| gp.gps.max.sessions                      | Maximum number of active sessions.                                                                                                    | 15000                         | _       |
| gp.gps.dns.server.ttl.ms                 | Time to wait, in milliseconds, for the DNS server response.                                                                                                    | 1800000                       | -       |
| gp.gps.server.flowcontrol                | Specify whether flow control is enabled for the server.                                                                                                    | Off                           | -       |
| gp.gps.tcp.keepalive                     | Specify whether TCP keepalive is enabled for the server.                                                                                                    | Off                           | _       |
| gp.gps.unalias.hostname                  | If you select this option, BlackBerry Proxy<br>uses reverse DNS lookup with the IP address<br>of the app server.                                                                                                    | Off                           | Yes     |
|                                          | If you don't select this option, BlackBerry<br>Proxy uses the app server hostname for DNS<br>lookups.                                                                                                    |                               |         |
| gps.directconnect.supported.ciphers      | Add or change cipher suites that encrypt<br>bridging and communications made through<br>BlackBerry Direct Connect.                                                                                                    | Listed in<br>the UI           | Yes     |
|                                          | You may choose to have your own proxy<br>server configured for Direct Connect and<br>placed between your client devices and the<br>BlackBerry Proxy server. If you have added<br>your own proxy server, make sure that the<br>BlackBerry Proxy server ciphers correspond<br>to those required by your own proxy server.<br>All ciphers must be supported by Java. |                               |         |
| gp.directconnect.<br>supported.protocols | Add or change the cryptographic protocols that you want your system's direct connect bridge to support.                                                                                                    | TLSv1,<br>TLSv1.1,<br>TLSv1.2 | Yes     |

| Property                                      | Description                                                                                                    | Default             | Restart |
|-----------------------------------------------|----------------------------------------------------------------------------------------------------|---------------------|---------|
| gp.eacp.command.service.nslookup.<br>srv.ldap | Enables LDAP over TCP for Active<br>Directory servers. Active Directory servers<br>offer the LDAP service over the TCP<br>protocol. Clients find an LDAP server by<br>querying DNS for a record of the form:<br>_ldaptcp.DnsDomainName. | Off                 | Yes     |
|                                               | If you select this option, BlackBerry Proxy uses LDAP for nslookup of a given service hostname.                                                                                                    |                     |         |
|                                               | If you don't select this option, BlackBerry<br>Proxy uses reverse DNS lookup directly, using<br>the service hostname that you provide.                                                                                                  |                     |         |
| gc.mdc.hb.timeout                             | Specify the heartbeat timeout.                                                                                                    | 0                   | _       |
| gp.server.secure.ciphers                      | Add or change cipher suites that encrypt<br>communications made through a BlackBerry<br>Proxy server.<br>All ciphers must be supported by Java.                                                                                         | Listed in<br>the UI | _       |
| gp.server.secure.protocols                    | Add or change the cryptographic protocols that you want your BlackBerry Proxy server to support.                                                                                                    | TLSv1.2             | _       |

## **Configure communication settings for BlackBerry Dynamics apps**

In UEM on-premises environments, you can configure the communication settings for BlackBerry Dynamics apps in your organization's domain. The communication settings allow you to provide secure communication in your network using the protocol of your choice. By default, only TLS v1.2 is allowed. You can also allow TLSv1 and v1.1. You must select at least one protocol.

- 1. In the management console, on the menu bar, click **Settings > BlackBerry Dynamics > Communication settings**.
- 2. Configure the settings as necessary.
- 3. Click Save.

## Sending BlackBerry Dynamics app data through an HTTP proxy

You can configure BlackBerry UEM to send BlackBerry Dynamics app data though an HTTP proxy between BlackBerry Proxy and an application server. BlackBerry Dynamics apps support both manual proxy settings and PAC files for connections to application servers. To use a PAC file, apps must be developed with BlackBerry Dynamics SDK 7.0 or later. If you configure both manual and PAC file settings, the PAC file takes precedence for apps that support it. Apps developed using an older version of the BlackBerry Dynamics SDK use the manual settings. BlackBerry Access also supports manual proxy and PAC file app configuration settings that apply only to browsing with BlackBerry Access. Proxy configuration settings for BlackBerry Access, or other apps that have separate proxy settings, override the UEM proxy settings. For more information, see the BlackBerry Access Administration Guide.

| Considerations                     | Details                                                                                                    |
|------------------------------------|----------------------------------------------------------------------------------------------------|
| Supported PAC file directives      | <ul> <li>DIRECT</li> <li>PROXY (treated as HTTPS proxy; connection established using HTTP CONNECT)</li> <li>HTTPS (connection established using HTTP CONNECT)</li> </ul>                                                                                                    |
| Unsupported PAC file<br>directives | <ul> <li>A connection error will occur for the following:</li> <li>SOCKS</li> <li>SOCKS4</li> <li>SOCKS5</li> <li>HTTP</li> <li>Custom "NATIVE" directive defined by BlackBerry Access</li> <li>BLOCK file directives are treated as DIRECT.</li> </ul>                                                          |
| Limitations                        | <ul> <li>The dnsDomainIs function can't include the "_" and "*" characters.</li> <li>The shExpMatch function can't include the expressions "[0-9]", "?", "/^d", or "d+"</li> <li>The option to strip the path and query from the URI is not supported.</li> </ul>                                                |
| PAC cache                          | BlackBerry Proxy downloads and caches the PAC file to improve performance.<br>The PAC cache is updated every 24 hours.<br>If you want to update the cache manually, in the management console, go to<br>Settings > Infrastructure > BlackBerry Router and Proxy > Global settings and<br>click Update PAC cache. |

## Considerations for using a PAC file with BlackBerry Proxy

## **Configure BlackBerry Dynamics app proxy settings**

1. Follow the appropriate step for your UEM environment:

| Environment     | Task                                                                                                    |
|-----------------|----------------------------------------------------------------------------------------------------|
| UEM on-premises | Do one of the following in the UEM management console:                                                                                                    |
|                 | <ul> <li>If you want to set global app proxy settings, click Settings &gt; Infrastructure &gt; BlackBerry Router and proxy and expand Global settings.</li> <li>If you want to set app proxy settings for a cluster, click Settings &gt; BlackBerry Dynamics &gt; Clusters. Click the name of a cluster and select the Override global settings check box.</li> </ul> |
|                 | <ul> <li>If you want to set manual app proxy settings for a server, click Settings &gt;<br/>Infrastructure &gt; BlackBerry Router and proxy. Expand a server and select the<br/>Override global settings check box. Note that PAC files are not supported<br/>when overriding global proxy settings for a server.</li> </ul>                                          |

| Environment | Task                                                                                                    |
|-------------|----------------------------------------------------------------------------------------------------|
| UEM Cloud   | In the BlackBerry Connectivity Node management console, click <b>General</b> settings > BlackBerry Router and proxy > Global settings. |

2. Select the appropriate option and complete the required steps:

| Option                   | Steps                                                                                                    |
|--------------------------|----------------------------------------------------------------------------------------------------|
| Enable manual HTTP proxy | <ul> <li>a. Select the appropriate proxy configuration. If you want to use a proxy to connect to specified servers, click + to add servers.</li> <li>b. Specify the address of the proxy server and the port number that it listens on.</li> <li>c. If the proxy server requires authentication, select the Use authentication check box and specify the authentication credentials.</li> </ul> |
| Enable PAC               | In the <b>PAC URL</b> field, type the URL for the PAC file.<br>If the proxies specified in the PAC file require authentication, select the <b>Support proxy authentication</b> check box and specify the authentication credentials. End-user authentication credentials aren't supported for proxy authentication.                                                                             |

3. Click Save.

## Methods for routing traffic for BlackBerry Dynamics apps

BlackBerry UEM provides several options that allow you to control how BlackBerry Dynamics traffic is routed. By default, all BlackBerry Dynamics app traffic routes directly to the Internet with no web proxy server configurations. This section discusses only configurations that affect overall routing.

| Configuration                                        | Details                                                                                                    |
|------------------------------------------------------|----------------------------------------------------------------------------------------------------|
| Assigned BlackBerry<br>Dynamics connectivity profile | <ul> <li>The only item configured in the default BlackBerry Dynamics connectivity profile is the Default allowed domain route type, which is set to Direct.</li> <li>Using the default BlackBerry Dynamics connectivity profile, no internal servers or domains are accessible to BlackBerry Dynamics apps. You can change the default connectivity profile or create a new profile to allow connectivity to internal servers.</li> <li>For more information, see Create a BlackBerry Dynamics connectivity profile in the Administration content.</li> </ul> |

| Configuration                                      | Details                                                                                                    |
|----------------------------------------------------|----------------------------------------------------------------------------------------------------|
| BlackBerry Proxy web proxy<br>server configuration | <ul> <li>By default, BlackBerry Proxy is not configured to use a web proxy server.<br/>Each BlackBerry Proxy server attempts to connect directly to the Internet to<br/>make connections. This applies to both app server traffic and to BlackBerry<br/>Dynamics NOC connections.</li> <li>For information about configuring BlackBerry Proxy, see Sending<br/>BlackBerry Dynamics app data through an HTTP proxy.</li> <li>In the BlackBerry Dynamics connectivity profile, you can specify the servers<br/>that BlackBerry Dynamics apps are allowed to access through the firewall<br/>using BlackBerry Proxy. For more information, see Create a BlackBerry<br/>Dynamics connectivity profile in the Administration content.</li> <li>Routing traffic through BlackBerry Proxy allows web browsers and<br/>BlackBerry Dynamics apps on devices to connect to any server behind<br/>the firewall that is reachable by BlackBerry Proxy, and allows you to easily<br/>monitor data traffic between BlackBerry Dynamics apps and your<br/>organization's resources.</li> <li>Consider the following when choosing to route data through a BlackBerry<br/>Proxy server:</li> <li>Establishing connections to servers on the Internet can take longer.</li> <li>If you are using a web proxy to allow access to external sites and<br/>have settings configured in your proxy to restrict certain sites, when<br/>you select the Route all traffic option, you also need to set the proxy<br/>properties in BlackBerry Proxy. Otherwise, apps will not be able to<br/>access external sites.</li> <li>BlackBerry Access can be configured with a PAC file that determines<br/>allowable sites. In this case, the PAC file determines the proxy settings.<br/>For more information, see the BlackBerry Access Administration Guide.</li> </ul> |
| App-specific settings                              | <ul> <li>App-specific configuration may be required for apps to connect to specific servers (for example, for BlackBerry Work configured with the URL of the Microsoft Exchange Server). Review the documentation for the BlackBerry Dynamics apps to understand which app configurations to apply.</li> <li>BlackBerry Access and some third-party apps allow app-level web proxy server configurations. The default configuration for BlackBerry Access has no web proxy server configuration applied.</li> <li>An app server is a server that a BlackBerry Dynamics app connects to, such as the URL of a Microsoft Exchange Server, the URL for BEMS, the URL for Skype for Business, or any URL that BlackBerry Access browses to. The BlackBerry Dynamics NOC and the BlackBerry UEM Core server are not app servers.</li> </ul>                                                                                                    |

If you configure and assign a BlackBerry Dynamics connectivity profile and a web proxy configuration for BlackBerry Proxy servers, the BlackBerry Dynamics connectivity profile is always checked first. When traffic arrives at the BlackBerry Proxy server, the PAC or web proxy configuration set on the BlackBerry Proxy server is evaluated for connectivity. Configuring a web proxy on the BlackBerry Proxy server controls how that BlackBerry Proxy handles sending traffic out to the Internet, it does not affect how the BlackBerry Dynamics app on the device evaluates connections.
### Example routing scenarios for BlackBerry Dynamics traffic

The following scenarios are examples of common configurations:

| Scenario                                                                                                    | BlackBerry Dynamics<br>connectivity profile                                                                                                    | Web proxy<br>configuration for<br>BlackBerry Proxy                                                                                                    | App-specific settings                                                                                                    |
|----------------------------------------------------------------------------------------------------|----------------------------------------------------------------------------------------------------|----------------------------------------------------------------------------------------------------|----------------------------------------------------------------------------------------------------|
| Route traffic to specific servers<br>or domains through BlackBerry<br>Proxy.<br>Appropriate for scenarios where<br>some internal app servers must be<br>accessible to BlackBerry Dynamics<br>apps, but general traffic to public<br>servers can remain direct.                                                    | <ul> <li>Default allowed<br/>domain route type:<br/>Direct</li> <li>Allowed<br/>domains: Add the<br/>internal domains<br/>to route through<br/>the BlackBerry<br/>Proxy and select<br/>a cluster.</li> <li>Additional<br/>servers: If<br/>needed, add<br/>specific server<br/>names and select<br/>a cluster.</li> </ul> | No configuration<br>necessary.                                                                                                    | No configuration<br>necessary.                                                                                              |
| Route all traffic through the<br>BlackBerry Proxy and then through<br>a web proxy server.<br>Appropriate for organizations<br>that require all traffic from<br>work apps to be routed internally.                                                                                                    | Default allowed<br>domain route<br>type: BlackBerry Proxy<br>cluster                                                                                                    | Use a manual<br>web proxy server<br>configuration or a<br>PAC file.                                                                                                    | No configuration necessary.                                                                                                 |
| Route some traffic internally<br>for most apps but configure a<br>proxy server specifically for web<br>browsing using BlackBerry Access.<br>Appropriate for organizations that<br>require traffic for apps to be routed<br>internally, but require browser<br>traffic to be routed through a web<br>proxy server. | <ul> <li>Default allowed<br/>domain route type:<br/>Direct</li> <li>Allowed<br/>domains: Add the<br/>internal domains<br/>to route through<br/>the BlackBerry<br/>Proxy and select<br/>a cluster.</li> <li>Additional<br/>servers: If<br/>needed, add<br/>specific server<br/>names and select<br/>a cluster.</li> </ul> | If BlackBerry Proxy<br>servers don't have<br>direct access to<br>the Internet, or if a<br>proxy is required for<br>BlackBerry Dynamics<br>NOC connections,<br>configure a web proxy<br>server as needed. | In the app<br>configuration<br>for BlackBerry<br>Access, select Enable<br>Web Proxy and Use<br>Proxy Auto<br>Configuration. |

## **Configuring Kerberos authentication for BlackBerry Dynamics apps**

In a BlackBerry UEM on-premises environment, BlackBerry Dynamics apps support Kerberos Constrained Delegation (KCD) and Kerberos PKINIT. You can support KCD or Kerberos PKINIT for BlackBerry Dynamics apps, but not both.

| Kerberos authentication | Description                                                                                                    |
|-------------------------|----------------------------------------------------------------------------------------------------|
| KCD                     | KCD allows users to access enterprise resources without having to enter their network credentials. KCD uses service tickets that are encrypted and decrypted by keys that do not contain the user's credentials.                                                                                            |
|                         | When you configure KCD, the BlackBerry Dynamics app delegates authentication<br>to UEM to act on its behalf to request access to a work resource. You can limit the<br>network resources that are accessible to users by configuring the account that<br>UEM uses to be trusted only for specific services. |
|                         | For example, if KCD is not configured and an app requests a resource like mypage.mydomain.com, the app prompts the user for credentials. When KCD is configured, the BlackBerry Dynamics infrastructure handles authentication and the user is not prompted for credentials.                                |
|                         | See Prerequisites for configuring KCD for BlackBerry Dynamics apps and Configure KCD for BlackBerry Dynamics apps.                                                                                                    |
| KerberosPKINIT          | Kerberos PKINIT authentication establishes trust directly between the BlackBerry<br>Dynamics app and the Windows KDC. User authentication is based on certificates<br>issued by Microsoft Active Directory Certificate Services.                                                                            |
|                         | See Requirements to support Kerberos PKINIT for BlackBerry Dynamics apps.                                                                                                    |

### Prerequisites for configuring KCD for BlackBerry Dynamics apps

| Item                  | Description                                                                                                    |
|-----------------------|----------------------------------------------------------------------------------------------------|
| Active Directory port | Port 88 on the Active Directory service must be accessible by all UEM servers.                                                                                                    |
| Kerberos environment  | <ul> <li>The Kerberos environment must include the following components:</li> <li>Microsoft Active Directory server: The directory service that authenticates and authorizes all users and computers associated with your Windows network.</li> <li>Kerberos Key Distribution Center (KDC): The authentication service on the Active Directory server that supplies session tickets and keys to users and computers in the Active Directory domain.</li> <li>To use KCD with Microsoft Office 365 resources, the on-premises Active Directory domain must be integrated with Entra. For more information, see the Microsoft article "Integrate on-premises AD with Entra".</li> </ul> |

| Item                                 | Description                                                                                                    |  |
|--------------------------------------|----------------------------------------------------------------------------------------------------|--|
| Service Principal Names<br>(SPN)     | Create SPNs for all HTTP services, including the BlackBerry Enterprise Mobility Server. You must set an SPN for every target resource you want devices to have access to.                                                                                                    |  |
|                                      | For more information about how to create and modify SPNs, see Register a Service Principal Name for Kerberos Connections.                                                                                                    |  |
| Multi-realm Kerberos<br>environments | <ul> <li>A minimum of one UEM Core must be installed in each Kerberos realm.<br/>UEM must reside in the same Kerberos realm as the resource because<br/>cross-realm resource delegation is not supported.</li> <li>Ensure that single-realm KCD is working before configuring multi-realm<br/>KCD.</li> <li>All trusts must be bidirectional, transitive forest trust.</li> <li>Ensure a maximum of 5 ms latency between the UEM Core instances and<br/>the Microsoft SQL Server database.</li> </ul> |  |

### **Configure KCD for BlackBerry Dynamics apps**

#### Before you begin:

- Review the Prerequisites for configuring KCD for BlackBerry Dynamics apps.
- If you are configuring KCD for BlackBerry Docs, see Configuring Kerberos constrained delegation for the Docs service in the BlackBerry Enterprise Mobility Server content.
- 1. To map the Kerberos service account to an SPN, on the Active Directory server, open the command prompt as an administrator and type the following, specifying the host server name, domain, and Kerberos service account. The Kerberos service account is the service account name under which the KCD service will be configured in UEM (gc.krb5.principal.name). This account does not need to be the same as the UEM service account, but can be.

```
setspn -s GCSvc/<UEM_Core_host_machine> <domain>\<Kerberos_service_account>
```

For example:

setspn -s GCSvc/uem1.example.com example.com\kcdadmin

2. Follow these steps to generate a new Kerberos keytab file and set the Kerberos account password:

- a) On the KDC server, open a command prompt.
- b) Run the following command and specify the appropriate values:

- c) Copy the new keytab file to every UEM server that you want to use the same KCD administrator account.
- **3.** Enable enumeration of Active Directory user objects group membership. For more information, see Appendix B: Privileged Accounts and Groups in Active Directory.
- **4.** On each UEM server, follow these steps to configure permissions for the UEM service account so that it can send user credentials to the Kerberos system (this is the same account that has the associated SPN):
  - a) In the Microsoft Management Console, navigate to Local Security Policy > Local Policies > User Rights Assignments.

- b) Open the properties of Act as part of the operating system and click Add User or Group.
- c) Type the name of the service account and click **OK**.
- 5. In the UEM management console, on the menu bar, click Settings > BlackBerry Dynamics > Global properties.
- 6. Select the Use explicit UPN check box.
- 7. Select the Enable KCD check box.
- 8. Click Save.
- 9. On the menu bar, click Settings > BlackBerry Dynamics > Properties and click the server name.
- **10.**In the **Fully qualified name for the KDC (gc.krb5.kdc)** field, type the fully qualified name for the KDC. It usually corresponds to the FQDN of an Active Directory domain controller.
- 11.In the Location of keytab file (gc.krb5.keytab.file) field, type the location of the keytab file. Use forward slashes in the path name.
- **12.**In the **Service account name under which KCD service is running (gc.krb5.principal.name)** field, type the name of the service account used by the KCD service.
- 13.In the Realm Active Directory (gc.krb5.realm) field, type the name of the Active Directory realm in all uppercase letters.
- 14.If your environment requires a CAPATH trust relationship for multiple Kerberos domains, create a krb5.conf file. In the Location of krb5.config file on GC server (gc.krb5.config.file) field, type the location of the file.

15.Click Save.

#### **Requirements to support Kerberos PKINIT for BlackBerry Dynamics apps**

BlackBerry UEM supports Kerberos PKINIT for BlackBerry Dynamics user authentication using PKI certificates. If you want to use Kerberos PKINIT for BlackBerry Dynamics apps, your organization must meet the following requirements:

| Item                | Requirements                                                                                                    |
|---------------------|----------------------------------------------------------------------------------------------------|
| KDC                 | <ul> <li>You must add the KDC host to the allowed domains list in the assigned<br/>BlackBerry Dynamics connectivity profile. For more information, see Create a<br/>BlackBerry Dynamics connectivity profile in the Administration content.</li> <li>The KDC host must be listening on TCP port 88 (the Kerberos default port).</li> <li>The KDC must have an A record (IPv4) or AAAA record (IPv6) in your DNS.</li> <li>BlackBerry Dynamics doesn't support KDC over UDP.</li> <li>BlackBerry Dynamics doesn't use Kerberos configuration files (such<br/>as krb5.conf) to locate the correct KDC.</li> <li>The KDC can refer the client to another KDC host. BlackBerry Dynamics will<br/>follow the referral, as long as the KDC host that is referred to is added to the<br/>allowed domains list in the BlackBerry Dynamics connectivity profile.</li> <li>The KDC can obtain the TGT transparently to BlackBerry Dynamics from<br/>another KDC host.</li> <li>Kerberos Constrained Delegation must not be enabled.</li> </ul> |
| Server certificates | <ul> <li>Windows KDC server certificates issued via the Active Directory certificate services must come only from the following Windows Server versions. No other server versions are supported.</li> <li>Internet Information Server with Windows Server 2008 R2</li> <li>Internet Information Server with Windows Server 2012 R2</li> <li>Valid KDC service certificates must be located either in the BlackBerry Dynamics certificate store or the device certificate store.</li> </ul>                                                                                                    |

| Item                | Requirements                                                                                                    |
|---------------------|----------------------------------------------------------------------------------------------------|
| Client certificates | <ul> <li>The minimum key length for the certificates must be 2048 bytes.</li> <li>The extended key usage property of the certificate must be Microsoft Smart Card logon (1.3.6.1.4.1.311.20.2.2).</li> <li>Client certificates must include the User Principal Name (for example, user@domain.com) in the Subject Alternative Name of object ID szOID_NT_PRINCIPAL_NAME 1.3.6.1.4.1.311.20.2.3.</li> <li>If the user is issued more than one client certificate, the domain of the User Principal Name must match the domain of the resource that is being accessed to ensure that the correct certificate is used.</li> <li>Certificates must be valid. Validate them against the servers listed above.</li> </ul> |

# **Integrating BlackBerry UEM with Cisco ISE**

Cisco Identity Services Engine (ISE) is network administration software that gives an organization the ability to control whether devices can access the work network (for example, permitting or denying Wi-Fi or VPN connections). Cisco ISE administrators can create and enforce access policies to make sure that only permitted devices can access the work network.

You can create a connection between Cisco ISE and BlackBerry UEM on-premises so that Cisco ISE can retrieve data about the devices that are activated on UEM. Cisco ISE checks device data to determine whether devices comply with access policies. For example:

- Cisco ISE checks whether a user's device is activated on UEM. If the device is not activated, an access policy can prevent the device from connecting to work Wi-Fi or VPN access points.
- Cisco ISE checks whether a user's device is compliant with UEM. If the device is not compliant (for example, the device is rooted or jailbroken), an access policy can prevent the device from connecting to work Wi-Fi or VPN access points.

Cisco ISE administrators can view, sort, and filter data about devices in the Cisco ISE management console. Administrators can also lock a device, delete the work data from a device, or delete all data from a device. For more information about network access and device controls, see Managing network access and device controls using Cisco ISE.

To integrate UEM with Cisco ISE, perform the following actions:

| Step | Action                                                                                              |
|------|----------------------------------------------------------------------------------------------------|
| 1    | Verify that your organization's environment meets the requirements to integrate UEM with Cisco ISE. |
| 2    | Connect UEM to Cisco ISE and set up an authorization profile and access policies.                   |

### Managing network access and device controls using Cisco ISE

Cisco Identity Services Engine (ISE) administrators can perform the following actions.

| Action                  | Description                                                                                                    |
|-------------------------|----------------------------------------------------------------------------------------------------|
| View device data.       | <ul> <li>You can view information about devices that are associated with BlackBerry UEM, including the following:</li> <li>MAC address</li> <li>Whether the device is compliant with UEM</li> <li>Whether device data is encrypted</li> <li>Whether the device is activated (enrolled) on UEM</li> <li>Whether the device is rooted or jailbroken</li> <li>Whether the device uses a password</li> <li>Manufacturer</li> <li>Model</li> <li>Serial number</li> <li>OS version</li> </ul> |
| Configure NAC policies. | Configure access policies that control whether devices can connect to work Wi-Fi<br>or VPN access points. For example, you can set up an access policy that prevents<br>devices that are not compliant with UEM from accessing the work network.                                                                                                    |
| Lock a device.          | Lock a user's device. This feature is useful if a user's device is temporarily<br>misplaced. UEM locks the device using an IT administration command. The user<br>must enter the device password to unlock it.<br>Device users can also perform this action using the My Device portal.                                                                                                    |
| Delete work data.       | Delete the work data only and work apps from a device, leaving the user's personal<br>data and apps intact. This feature is useful if a user's device is lost or if the user<br>is no longer an employee. UEM deletes work data using an IT administration<br>command.<br>Device users can also perform this action using the My Device portal.                                                                                                    |
| Delete all data.        | Delete all data and apps from a device, restoring it to the factory default settings.<br>This feature is useful if a user's device is lost or stolen, or if the device is<br>distributed to another user. UEM deletes all device data using an IT administration<br>command.<br>Device users can also perform this action using the My Device portal.                                                                                                    |

# **Requirements: Integrating BlackBerry UEM with Cisco ISE**

| Item              | Requirements                                                               |
|-------------------|----------------------------------------------------------------------------|
| Cisco ISE version | BlackBerry UEM supports integration with Cisco ISE version 1.2 and later.  |
| Supported OS      | Any operating system that UEM supports, except for Windows 10 for desktop. |

| Item                  | Requirements                                                                                                    |
|-----------------------|----------------------------------------------------------------------------------------------------|
| Listening port        | Cisco ISE uses the default BlackBerry Web Services listening port, 18084, to obtain data about devices from UEM.                                                                                                    |
|                       | If port 18084 was not available when UEM was installed, the setup application selected another available port for this purpose. To verify the correct port value, in the BlackBerry UEM Core log file (CORE), search for ( $^/ciscoise/.*$ ) and record the port number that is listed just before this text.                                    |
| Firewall              | If a firewall exists between UEM and Cisco ISE, configure the firewall to allow HTTPS sessions between both systems.                                                                                                    |
| Administrator account | Cisco ISE requires a dedicated UEM administrator account that it can use to retrieve data about devices. You can use an existing administrator account or you can create a new administrator account. It must be a local administrator account (not a directory user). The administrator account requires a role with the following permissions: |
|                       | <ul> <li>View users and activated devices</li> <li>Manage devices</li> </ul>                                                                                                    |
|                       | Lock device and set message                                                                                                    |
|                       | <ul><li>Delete only work data</li><li>Delete all device data</li></ul>                                                                                                    |
|                       | The default Security Administrator and Enterprise Administrator roles have these permissions, or you can create a custom role with these permissions. For more information, see Create an administrator in the Administration content.                                                                                                    |

### **Connect BlackBerry UEM to Cisco ISE**

If you do not have a Cisco Identity Services Engine (ISE) administrator account, send these instructions to a Cisco ISE administrator, along with the required information about UEM and the UEM administrator account. For the latest Cisco ISE documentation, visit Cisco ISE Configuration Guides.

**Before you begin:** In a browser, navigate to **https://**<server\_name>:<BlackBerry\_Web\_Services\_port>/enterprise/ admin/util/ws?wsdl where <server\_name> is the FQDN of the computer that hosts the BlackBerry UEM Core component. The default <BlackBerry\_Web\_Services\_port> value is 18084. Use your browser to export the BlackBerry Web Services certificate and save it to your desktop.

- 1. Log in to the Cisco ISE management console.
- 2. Import the BlackBerry Web Services certificate into the Cisco ISE trusted certificate store. Select the options to trust for client authentication and syslog, and to trust for authentication of Cisco services.
- **3.** Add an external MDM service and specify the details of the UEM instance, including the FQDN or IP address of the UEM domain, the port (default 18084), and the credentials of the UEM administrator account.
- **4.** For the polling interval, specify how often, in minutes, you want Cisco ISE to poll UEM for device data. It is a best practice to use the default value.

If you set this value to 60 minutes or less, you might notice a significant performance impact on your organization's environment. If you set this value to 0, Cisco ISE does not poll UEM.

5. Enable and test the connection to UEM.

After the connection is established, you can view the dictionary attributes for UEM in the Cisco ISE management console. Log entries for Cisco ISE polling are written to the BlackBerry UEM Core (CORE) log file.

After you finish: Perform the following configuration tasks in the Cisco ISE management console:

- Configure ACLs on the wireless LAN controller.
- Configure an authorization profile that will redirect devices to the BlackBerry UEM Self-Service console if they try to access the work network while the device is not activated on UEM. The user requires a UEM user account to log in to BlackBerry UEM Self-Service and activate the device. Instruct users to contact the UEM administrator when Cisco ISE directs them to the enrollment page.
- Configure authorization policy rules that determine how Cisco ISE handles devices that are not activated on UEM or compliant with UEM.

# Set up VPN using Knox StrongSwan for UEM dark site environments

In a UEM dark site environment you must set up VPN access to your environment so that Samsung Knox devices can access your internal servers and resources. For more information about UEM in dark site environments, see Installing or upgrading BlackBerry UEM in a dark site environment in the Installation content.

**Before you begin:** Download the Knox Service Plugin and Android VPN Management for Knox StrongSwan apps and add the .apk files to the shared network location for internal apps.

- 1. Add the Knox Service Plugin and Android VPN Management for Knox StrongSwan apps to the app list.
- 2. Select the Knox Service Plugin app and click + to set app configuration options.
  - a) Under VPN profile, select Knox built-in VPN.
  - b) Under Parameters for Knox built-in VPN for StrongSwan, set the following options:
    - Set the Authentication type to "ipsec\_ike2\_rsa".
    - Set the User certificate alias to the user name with "\_1 [Knox]" appended. You can use variables for the user name (for example, %UserFirstName% %UserLastName% \_1 [Knox].)
    - Set the **CA certificate alias** to the user name with "[Knox]" appended. You can use variables for the user name (for example, %UserFirstName% %UserLastName% [Knox].)
- **3.** Assign the app to the user.
- 4. Create a CA certificate profile to send the VPN server certificate to devices and assign it to users.
- 5. Add a VPN client certificate for each user.

# Legal notice

©2023 BlackBerry Limited. Trademarks, including but not limited to BLACKBERRY, BBM, BES, EMBLEM Design, ATHOC, CYLANCE and SECUSMART are the trademarks or registered trademarks of BlackBerry Limited, its subsidiaries and/or affiliates, used under license, and the exclusive rights to such trademarks are expressly reserved. All other trademarks are the property of their respective owners.

Patents, as applicable, identified at: www.blackberry.com/patents.

This documentation including all documentation incorporated by reference herein such as documentation provided or made available on the BlackBerry website provided or made accessible "AS IS" and "AS AVAILABLE" and without condition, endorsement, guarantee, representation, or warranty of any kind by BlackBerry Limited and its affiliated companies ("BlackBerry") and BlackBerry assumes no responsibility for any typographical, technical, or other inaccuracies, errors, or omissions in this documentation. In order to protect BlackBerry proprietary and confidential information and/or trade secrets, this documentation may describe some aspects of BlackBerry technology in generalized terms. BlackBerry reserves the right to periodically change information that is contained in this documentation; however, BlackBerry makes no commitment to provide any such changes, updates, enhancements, or other additions to this documentation to you in a timely manner or at all.

This documentation might contain references to third-party sources of information, hardware or software, products or services including components and content such as content protected by copyright and/or third-party websites (collectively the "Third Party Products and Services"). BlackBerry does not control, and is not responsible for, any Third Party Products and Services including, without limitation the content, accuracy, copyright compliance, compatibility, performance, trustworthiness, legality, decency, links, or any other aspect of Third Party Products and Services. The inclusion of a reference to Third Party Products and Services in this documentation does not imply endorsement by BlackBerry of the Third Party Products and Services or the third party in any way.

EXCEPT TO THE EXTENT SPECIFICALLY PROHIBITED BY APPLICABLE LAW IN YOUR JURISDICTION, ALL CONDITIONS, ENDORSEMENTS, GUARANTEES, REPRESENTATIONS, OR WARRANTIES OF ANY KIND, EXPRESS OR IMPLIED, INCLUDING WITHOUT LIMITATION, ANY CONDITIONS, ENDORSEMENTS, GUARANTEES, REPRESENTATIONS OR WARRANTIES OF DURABILITY, FITNESS FOR A PARTICULAR PURPOSE OR USE, MERCHANTABILITY, MERCHANTABLE QUALITY, NON-INFRINGEMENT, SATISFACTORY QUALITY, OR TITLE, OR ARISING FROM A STATUTE OR CUSTOM OR A COURSE OF DEALING OR USAGE OF TRADE, OR RELATED TO THE DOCUMENTATION OR ITS USE, OR PERFORMANCE OR NON-PERFORMANCE OF ANY SOFTWARE, HARDWARE, SERVICE, OR ANY THIRD PARTY PRODUCTS AND SERVICES REFERENCED HEREIN, ARE HEREBY EXCLUDED. YOU MAY ALSO HAVE OTHER RIGHTS THAT VARY BY STATE OR PROVINCE. SOME JURISDICTIONS MAY NOT ALLOW THE EXCLUSION OR LIMITATION OF IMPLIED WARRANTIES AND CONDITIONS. TO THE EXTENT PERMITTED BY LAW, ANY IMPLIED WARRANTIES OR CONDITIONS RELATING TO THE DOCUMENTATION TO THE EXTENT THEY CANNOT BE EXCLUDED AS SET OUT ABOVE, BUT CAN BE LIMITED, ARE HEREBY LIMITED TO NINETY (90) DAYS FROM THE DATE YOU FIRST ACQUIRED THE DOCUMENTATION OR THE ITEM THAT IS THE SUBJECT OF THE CLAIM.

TO THE MAXIMUM EXTENT PERMITTED BY APPLICABLE LAW IN YOUR JURISDICTION, IN NO EVENT SHALL BLACKBERRY BE LIABLE FOR ANY TYPE OF DAMAGES RELATED TO THIS DOCUMENTATION OR ITS USE, OR PERFORMANCE OR NON-PERFORMANCE OF ANY SOFTWARE, HARDWARE, SERVICE, OR ANY THIRD PARTY PRODUCTS AND SERVICES REFERENCED HEREIN INCLUDING WITHOUT LIMITATION ANY OF THE FOLLOWING DAMAGES: DIRECT, CONSEQUENTIAL, EXEMPLARY, INCIDENTAL, INDIRECT, SPECIAL, PUNITIVE, OR AGGRAVATED DAMAGES, DAMAGES FOR LOSS OF PROFITS OR REVENUES, FAILURE TO REALIZE ANY EXPECTED SAVINGS, BUSINESS INTERRUPTION, LOSS OF BUSINESS INFORMATION, LOSS OF BUSINESS OPPORTUNITY, OR CORRUPTION OR LOSS OF DATA, FAILURES TO TRANSMIT OR RECEIVE ANY DATA, PROBLEMS ASSOCIATED WITH ANY APPLICATIONS USED IN CONJUNCTION WITH BLACKBERRY PRODUCTS OR SERVICES, DOWNTIME COSTS, LOSS OF THE USE OF BLACKBERRY PRODUCTS OR SERVICES OR ANY PORTION THEREOF OR OF ANY AIRTIME SERVICES, COST OF SUBSTITUTE GOODS, COSTS OF COVER, FACILITIES OR SERVICES, COST OF CAPITAL, OR OTHER SIMILAR PECUNIARY LOSSES, WHETHER OR NOT SUCH DAMAGES WERE FORESEEN OR UNFORESEEN, AND EVEN IF BLACKBERRY HAS BEEN ADVISED OF THE POSSIBILITY OF SUCH DAMAGES.

TO THE MAXIMUM EXTENT PERMITTED BY APPLICABLE LAW IN YOUR JURISDICTION, BLACKBERRY SHALL HAVE NO OTHER OBLIGATION, DUTY, OR LIABILITY WHATSOEVER IN CONTRACT, TORT, OR OTHERWISE TO YOU INCLUDING ANY LIABILITY FOR NEGLIGENCE OR STRICT LIABILITY.

THE LIMITATIONS, EXCLUSIONS, AND DISCLAIMERS HEREIN SHALL APPLY: (A) IRRESPECTIVE OF THE NATURE OF THE CAUSE OF ACTION, DEMAND, OR ACTION BY YOU INCLUDING BUT NOT LIMITED TO BREACH OF CONTRACT, NEGLIGENCE, TORT, STRICT LIABILITY OR ANY OTHER LEGAL THEORY AND SHALL SURVIVE A FUNDAMENTAL BREACH OR BREACHES OR THE FAILURE OF THE ESSENTIAL PURPOSE OF THIS AGREEMENT OR OF ANY REMEDY CONTAINED HEREIN; AND (B) TO BLACKBERRY AND ITS AFFILIATED COMPANIES, THEIR SUCCESSORS, ASSIGNS, AGENTS, SUPPLIERS (INCLUDING AIRTIME SERVICE PROVIDERS), AUTHORIZED BLACKBERRY DISTRIBUTORS (ALSO INCLUDING AIRTIME SERVICE PROVIDERS) AND THEIR RESPECTIVE DIRECTORS, EMPLOYEES, AND INDEPENDENT CONTRACTORS.

IN ADDITION TO THE LIMITATIONS AND EXCLUSIONS SET OUT ABOVE, IN NO EVENT SHALL ANY DIRECTOR, EMPLOYEE, AGENT, DISTRIBUTOR, SUPPLIER, INDEPENDENT CONTRACTOR OF BLACKBERRY OR ANY AFFILIATES OF BLACKBERRY HAVE ANY LIABILITY ARISING FROM OR RELATED TO THE DOCUMENTATION.

Prior to subscribing for, installing, or using any Third Party Products and Services, it is your responsibility to ensure that your airtime service provider has agreed to support all of their features. Some airtime service providers might not offer Internet browsing functionality with a subscription to the BlackBerry<sup>®</sup> Internet Service. Check with your service provider for availability, roaming arrangements, service plans and features. Installation or use of Third Party Products and Services with BlackBerry's products and services may require one or more patent, trademark, copyright, or other licenses in order to avoid infringement or violation of third party rights. You are solely responsible for determining whether to use Third Party Products and Services and if any third party licenses are required to do so. If required you are responsible for acquiring them. You should not install or use Third Party Products and Services until all necessary licenses have been acquired. Any Third Party Products and Services and are provided "AS IS" with no express or implied conditions, endorsements, guarantees, representations, or warranties of any kind by BlackBerry and BlackBerry assumes no liability whatsoever, in relation thereto. Your use of Third Party Products and Services shall be governed by and subject to you agreeing to the terms of separate licenses and other agreements applicable thereto with third parties, except to the extent expressly covered by a license or other agreement with BlackBerry.

The terms of use of any BlackBerry product or service are set out in a separate license or other agreement with BlackBerry applicable thereto. NOTHING IN THIS DOCUMENTATION IS INTENDED TO SUPERSEDE ANY EXPRESS WRITTEN AGREEMENTS OR WARRANTIES PROVIDED BY BLACKBERRY FOR PORTIONS OF ANY BLACKBERRY PRODUCT OR SERVICE OTHER THAN THIS DOCUMENTATION.

BlackBerry Enterprise Software incorporates certain third-party software. The license and copyright information associated with this software is available at http://worldwide.blackberry.com/legal/thirdpartysoftware.jsp.

BlackBerry Limited 2200 University Avenue East Waterloo, Ontario Canada N2K 0A7

BlackBerry UK Limited Ground Floor, The Pearce Building, West Street, Maidenhead, Berkshire SL6 1RL United Kingdom

Published in Canada